### Release 7.8 Webcast

### Presented by:

Kristina Ressler, MPH, WIC System Requirement Coordinator Kevin Sarb, RDN, MS, MBA, Consultant- Nutrition and Food Management Bagya Kodur, MS, WIC Report Specialist

> Data and System Management Section Dr. Kobra Eghtedary, Director

Michigan WIC Program Michigan Department of Health & Human Services

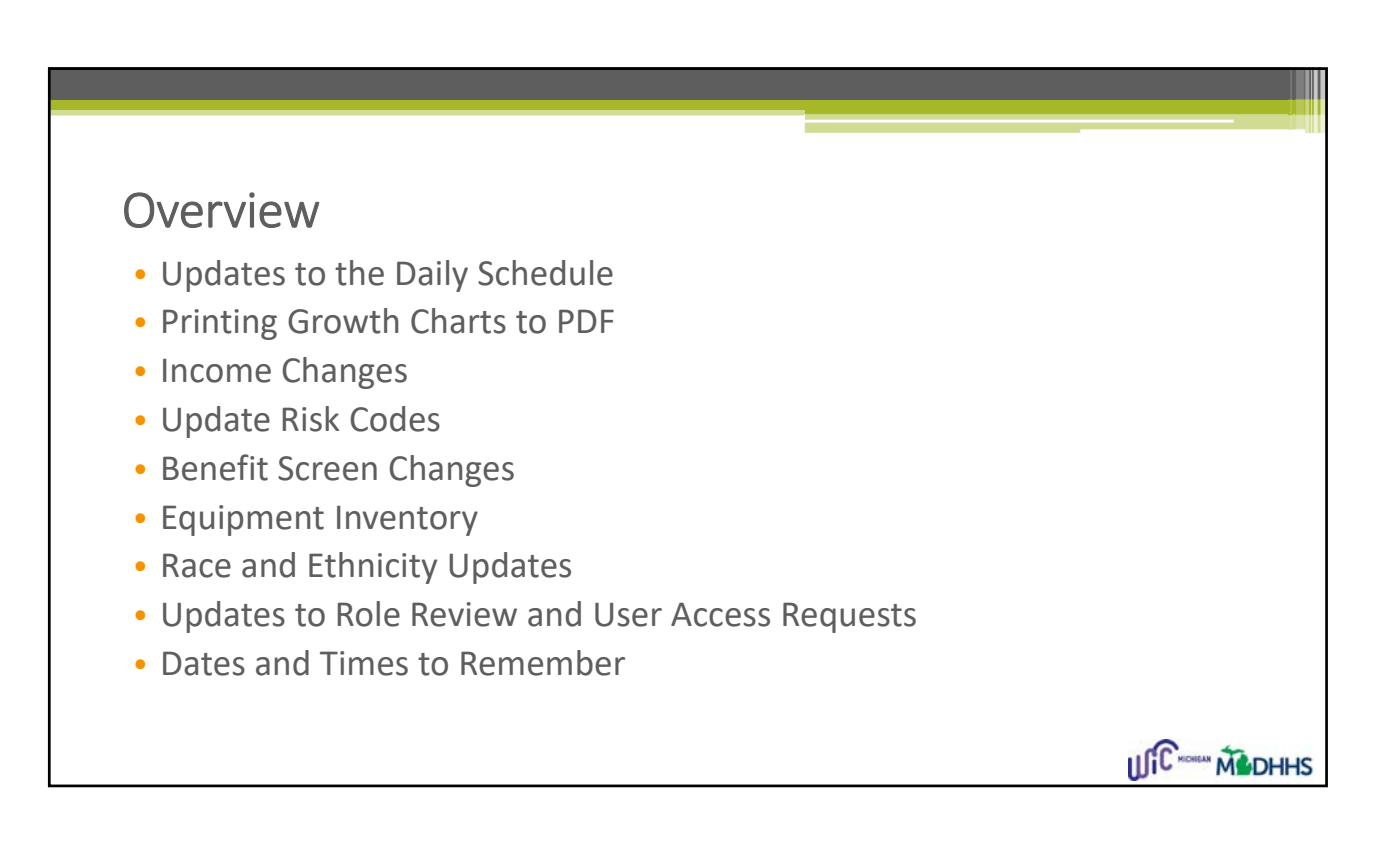

IL C MICHIGAN

DHHS

ILIC HOMEN MEDHHS

### Daily Schedule Changes Current Daily Schedule features in MI-WIC do not easily accommodate clinics with a large number of Scheduled Staff columns Enhancements to facilitate easier navigation of Daily Schedule include: Time column added to the far right-hand side of screen Smaller default column sizes Auto-Scroll based on current time of day Day of Week listed next to date

|          |          |                              |             | Tuesday,      | January 2, 2018 | <b>*</b>   |                   |        |
|----------|----------|------------------------------|-------------|---------------|-----------------|------------|-------------------|--------|
| Time     | RECERT   | RECERT<br>CONFERENCE<br>ROOM | NEW<br>ADDS | NEW<br>BABIES | OVERBOOK        | WALK<br>IN | www.wichealth.org | wcc    |
| 11:00 AM |          |                              |             |               |                 |            |                   |        |
| 11:15 AM |          |                              |             |               |                 |            |                   |        |
| 1:30 AM  |          |                              |             |               |                 |            |                   |        |
| 1:45 AM  |          |                              |             |               |                 |            |                   |        |
| 12:00 PM |          |                              |             |               |                 |            |                   |        |
| 12:15 PM |          |                              |             |               |                 |            |                   |        |
| 12:30 PM |          |                              |             |               |                 |            |                   |        |
| 12:45 PM |          |                              |             |               |                 |            |                   |        |
| 01:00 PM | IEVAL RE | IEVAL RECERT W               | CERT        | PCERT R       | CERT EDU IEV    | CERT       |                   |        |
| 01:15 PM |          |                              |             |               |                 |            |                   |        |
| 01:30 PM |          |                              |             |               |                 |            |                   |        |
| 01:45 PM |          |                              |             |               |                 |            |                   |        |
| 02:00 PM |          |                              |             |               |                 |            |                   | wcc    |
| 02:15 PM |          |                              |             |               |                 |            |                   |        |
| 2:30 PM  |          |                              |             |               |                 |            |                   |        |
| )2:45 PM |          |                              |             |               |                 |            |                   | ~      |
| <        |          |                              |             |               |                 |            |                   | $\sim$ |

| Clinic: 333301 Ingham County HD Co |                              |             |               |              |            |                   |                     |          |   |  |
|------------------------------------|------------------------------|-------------|---------------|--------------|------------|-------------------|---------------------|----------|---|--|
|                                    |                              |             |               | Tuesday, Ja  | anuary 2,  | 2018 🔽            |                     |          |   |  |
| RECERT                             | RECERT<br>CONFERENCE<br>ROOM | NEW<br>ADDS | NEW<br>BABIES | OVERBOOK     | WALK<br>IN | www.wichealth.org | wcc<br>appointments | Time     | ^ |  |
|                                    | ĺ                            |             |               |              | [          |                   |                     | 11:00 AM |   |  |
|                                    |                              |             |               |              |            |                   |                     | 11:15 AM |   |  |
|                                    |                              |             |               |              |            |                   |                     | 11:30 AM |   |  |
|                                    |                              |             |               |              |            |                   |                     | 11:45 AM |   |  |
|                                    |                              |             |               |              |            |                   |                     | 12:00 PM |   |  |
|                                    |                              |             |               |              |            |                   |                     | 12:15 PM |   |  |
|                                    |                              |             |               |              |            |                   |                     | 12:30 PM |   |  |
|                                    |                              |             |               |              |            |                   |                     | 12:45 PM |   |  |
| /AL RE                             | IEVAL RECERT W               | CERT        | PCERT R       | CERT EDU IEV | CERT       |                   |                     | 01:00 PM |   |  |
|                                    |                              |             |               |              |            |                   |                     | 01:15 PM |   |  |
|                                    |                              |             |               |              |            |                   |                     | 01:30 PM |   |  |
|                                    |                              |             |               |              |            |                   |                     | 01:45 PM |   |  |
|                                    |                              |             |               |              |            |                   | wcc                 | 02:00 PM |   |  |
|                                    |                              |             |               |              |            |                   |                     | 02:15 PM |   |  |
|                                    |                              |             |               |              |            |                   |                     | 02:30 PM |   |  |
|                                    |                              |             |               |              |            |                   |                     | 02:45 PM | ~ |  |
| <                                  |                              |             |               |              |            |                   |                     | >        |   |  |

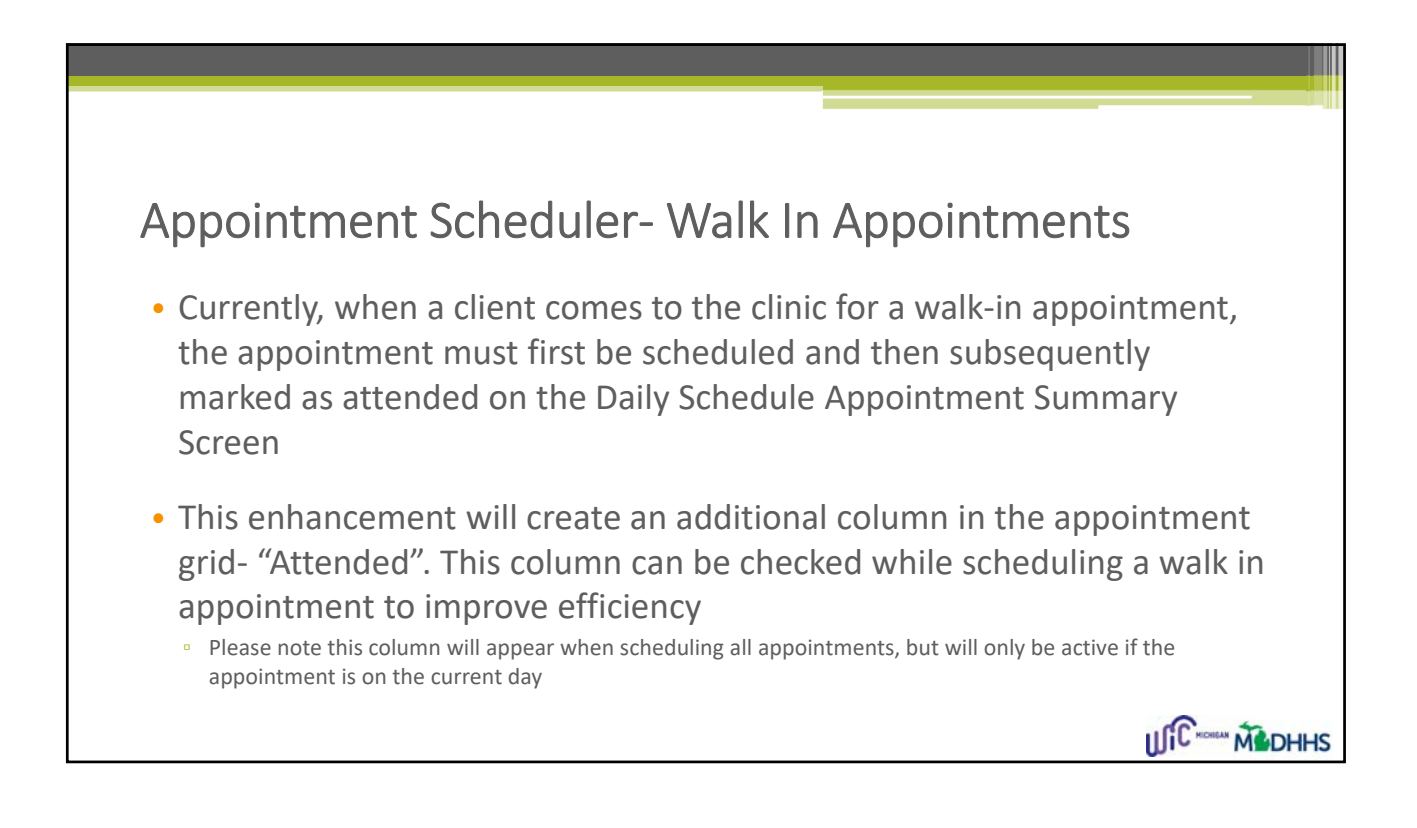

|    | Client ID   | C         | lient Name | Attended |          |                |       |
|----|-------------|-----------|------------|----------|----------|----------------|-------|
|    | 300873024   | Tina Test |            |          |          | Total Duration | n: 30 |
|    |             |           |            |          |          |                |       |
|    | Date        | Day       | Start Time | End Time |          | Staff          | Торіс |
|    | 01/02/2018  | Tue       | 10:15 AM   | 11:00 AM | NEW ADDS |                |       |
|    | 01/02/2018  | Tue       | 1:00 PM    | 3:30 PM  | NEW ADDS |                |       |
|    |             |           |            |          |          |                |       |
| po | ointment No | te        |            | ~        |          |                |       |

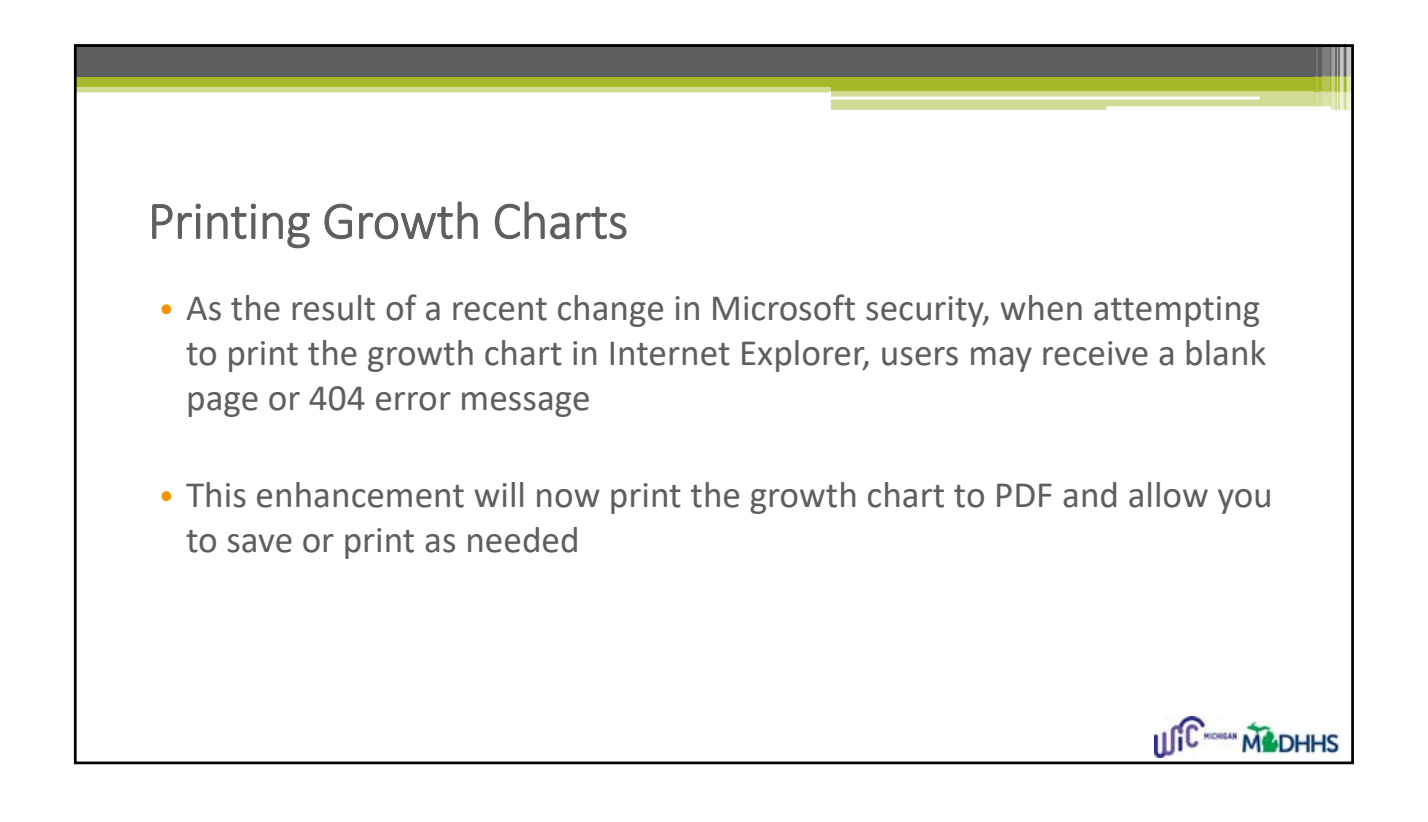

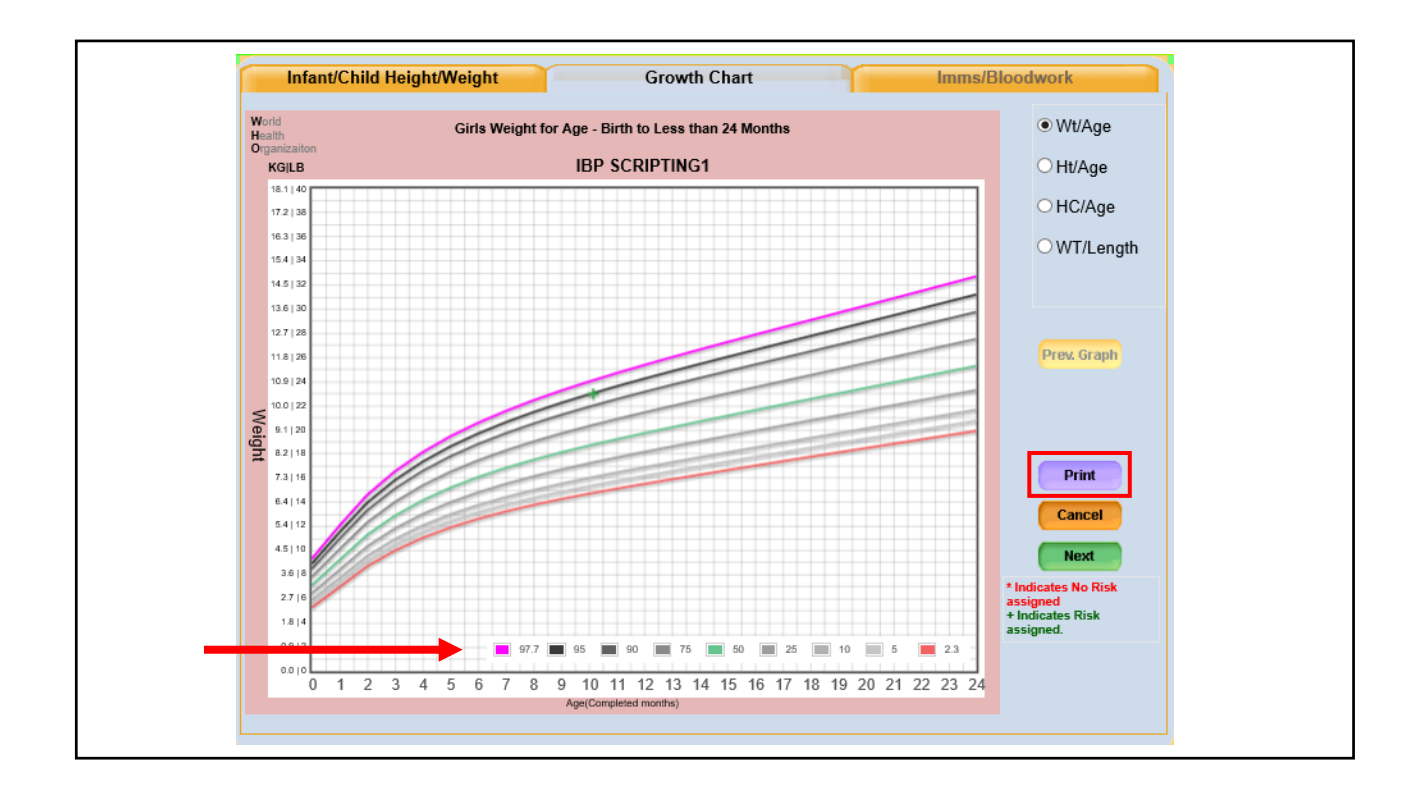

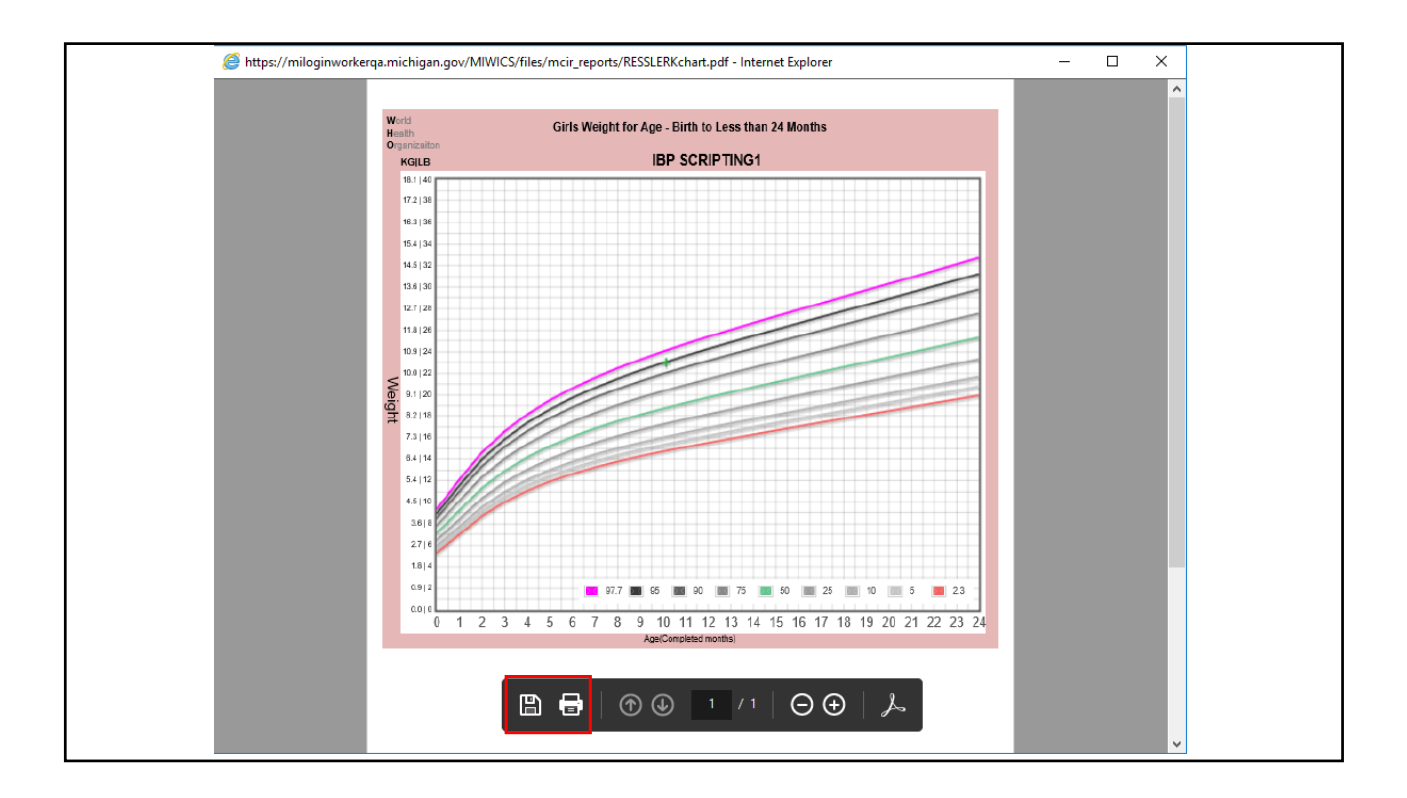

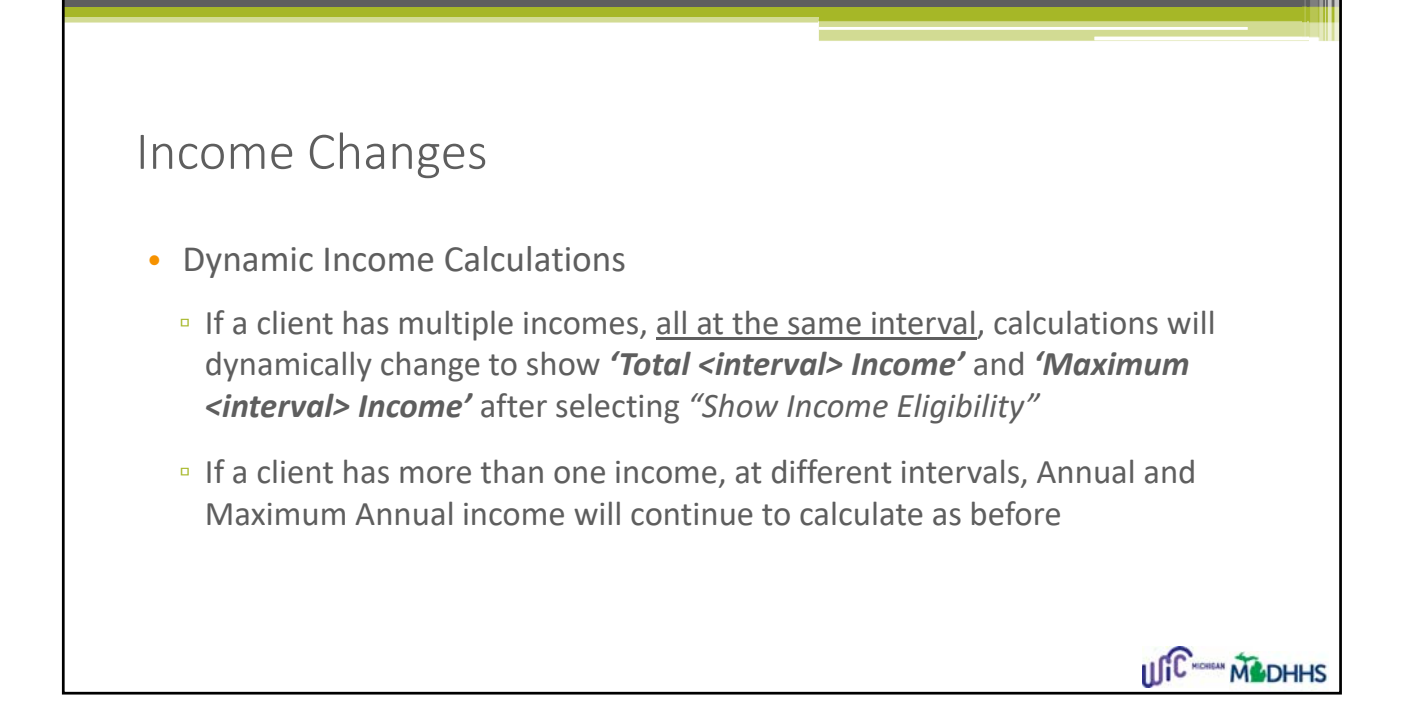

| Family Infor                         | nation                                                                             | Incom             | e Information | A                                    | dditional In                                                       | formation                  |
|--------------------------------------|------------------------------------------------------------------------------------|-------------------|---------------|--------------------------------------|--------------------------------------------------------------------|----------------------------|
| This is the Income fo                | Family     Foster Child                                                            | 9343641           |               | Numbe                                | Fa<br>r of Expect                                                  | amily Size: 2              |
|                                      |                                                                                    | '                 |               | Humber                               | of Expeet                                                          | Total: 3                   |
| Source*                              | Interval*                                                                          | Amount*           | Verification* | Annual*                              | Date*                                                              | User ID*                   |
| Child support                        | Monthly                                                                            | \$1,000.00        | W-2 form      | \$12,000.00                          | 1/2/2018                                                           | RESSLERK                   |
| Gross Wages                          | Monthly                                                                            | \$2,000.00        | W-2 form      | \$24,000.00                          | 12/20/2017                                                         | RESSLERK                   |
| Year-to-Date Calcul                  | ations                                                                             | Show in           |               | pplicant ap<br>Total                 | Monthly                                                            | e income eligible          |
| Year-to-Date Calcul<br>Ye<br>Estimat | ations<br>Last Pay Date<br>ar-to-Date Income                                       | 2: 1/2/2018<br>2: |               | Total                                | Monthly<br>Income:<br>Allowed:                                     | \$ 3,000.00<br>\$ 3,149.00 |
| Year-to-Date Calcul<br>Ye<br>Estimat | ations<br>Last Pay Date<br>ar-to-Date Income<br>ed Annual Income                   | e: 1/2/2018<br>e: | Calculate     | Total<br>Max Monthly<br>Io of Workir | Monthly<br>Income:<br>/ Income<br>Allowed:<br>Ig Hours<br>ar Week: | \$ 3,000.00<br>\$ 3,149.00 |
| Year-to-Date Calcul<br>Ye<br>Estimat | ations<br>Last Pay Date<br>ear-to-Date Income<br>red Annual Income<br>s to Date: 1 | e: 1/2/2018<br>e: | Calculate     | Total<br>Aax Monthly<br>Io of Workir | Monthly<br>Income<br>Income<br>Allowed:<br>Ig Hoars<br>F Week:     | \$ 3,000.00<br>\$ 3,149.00 |

|     | Family Informat                                                      | tion                                                                    | Incom      | e Information                                                                                                    | A                                           | dditional In                                                                | formation                    |
|-----|----------------------------------------------------------------------|-------------------------------------------------------------------------|------------|----------------------------------------------------------------------------------------------------|---------------------------------------------|-----------------------------------------------------------------------------|------------------------------|
| Thi | is is the Income for:                                                | Family                                                                  | 343641     |                                                                                                    | Number                                      | Fa                                                                          | amily Size: 2                |
|     |                                                                      | Poster Child                                                            |            |                                                                                                    | Number                                      | of Expect                                                                   | Total: 3                     |
|     | Source*                                                              | Interval*                                                               | Amount*    | Verification*                                                                                                    | Annual*                                     | Date*                                                                       | User ID*                     |
| Þ   | Child support                                                        | Weekly                                                                  | \$100.00   | W-2 form                                                                                                    | \$5,200.00                                  | 1/2/2018                                                                    | RESSLERK                     |
|     | Gross Wages                                                          | Monthly                                                                 | \$2,000.00 | W-2 form                                                                                                    | \$24,000.00                                 | 12/20/2017                                                                  | RESSLERK                     |
|     |                                                                      |                                                                         |            |                                                                                                    |                                             |                                                                             |                              |
|     | Remove                                                               |                                                                         | SHOW IN    | THIS A                                                                                                    | pplicant ap                                 | pears to be                                                                 | e income eligible            |
| Ye  | ar-to-Date Calculatio                                                | ns                                                                      |            |                                                                                                    | Total                                       | Annually -                                                                  |                              |
| Ye  | ar-to-Date Calculatio                                                | ons<br>Last Pay Date:                                                   | 1/2/2018   | <u> </u>                                                                                                    | Total /                                     | Annually<br>Income:                                                         | \$ 29,200.00                 |
| Ye  | ar-to-Date Calculatio<br>Year-                                       | ons<br>Last Pay Date:<br>to-Date Income:                                | 1/2/2018   | <u> </u>                                                                                                    | Total /<br>ax Annually                      | Annually<br>Income:<br>Income<br>Allowed:                                   | \$ 29,200.00<br>\$ 37,777.00 |
| Ye  | ar-to-Date Calculatio<br>Year-<br>Estimated                          | ons<br>Last Pay Date:<br>to-Date Income:<br>Annual Income:              | 1/2/2018   |                                                                                                    | Total /<br>ax Annually<br>o of Workin       | Annually<br>Income:<br>Income<br>Allowed:                                   | \$ 29,200.00<br>\$ 37,777.00 |
| Ye  | ar-to-Date Calculatic<br>Year-<br>Estimated                          | ons<br>Last Pay Date:<br>to-Date Income:<br>Annual Income:              | 1/2/2018   | × Mi<br>N<br>Calculate                                                                                                    | Total /<br>ax Annually<br>o of Workin<br>pe | Annually<br>Income:<br>Allowed:<br>Ing Hours<br>or Week:                    | \$ 29,200.00<br>\$ 37,777.00 |
| Ye  | ar-to-Date Calculatic<br>Year-<br>Estimated<br>nber of Pay Weeks to  | ons<br>Last Pay Date:<br>to-Date Income:<br>Annual Income:<br>Date: 1   | 1/2/2018   | T Ma                                                                                                    | Total /<br>ax Annually<br>o of Workin<br>po | Annually<br>Income<br>Income<br>Allowed:<br>Ig <del>Hours</del><br>er Week: | \$ 29,200.00<br>\$ 37,777.00 |
| Ye  | ear-to-Date Calculatic<br>Year-<br>Estimated<br>nber of Pay Weeks to | ons<br>Last Pay Date:<br>to-Date Income:<br>Annual Income:<br>D Date: 1 | 1/2/2018   | The second second secon | Total /<br>ax Annually<br>o of Workin<br>pi | Annually<br>Income<br>Income<br>Allowed:<br>g <del>Hours</del><br>er Week:  | \$ 29,200.00<br>\$ 37,777.00 |

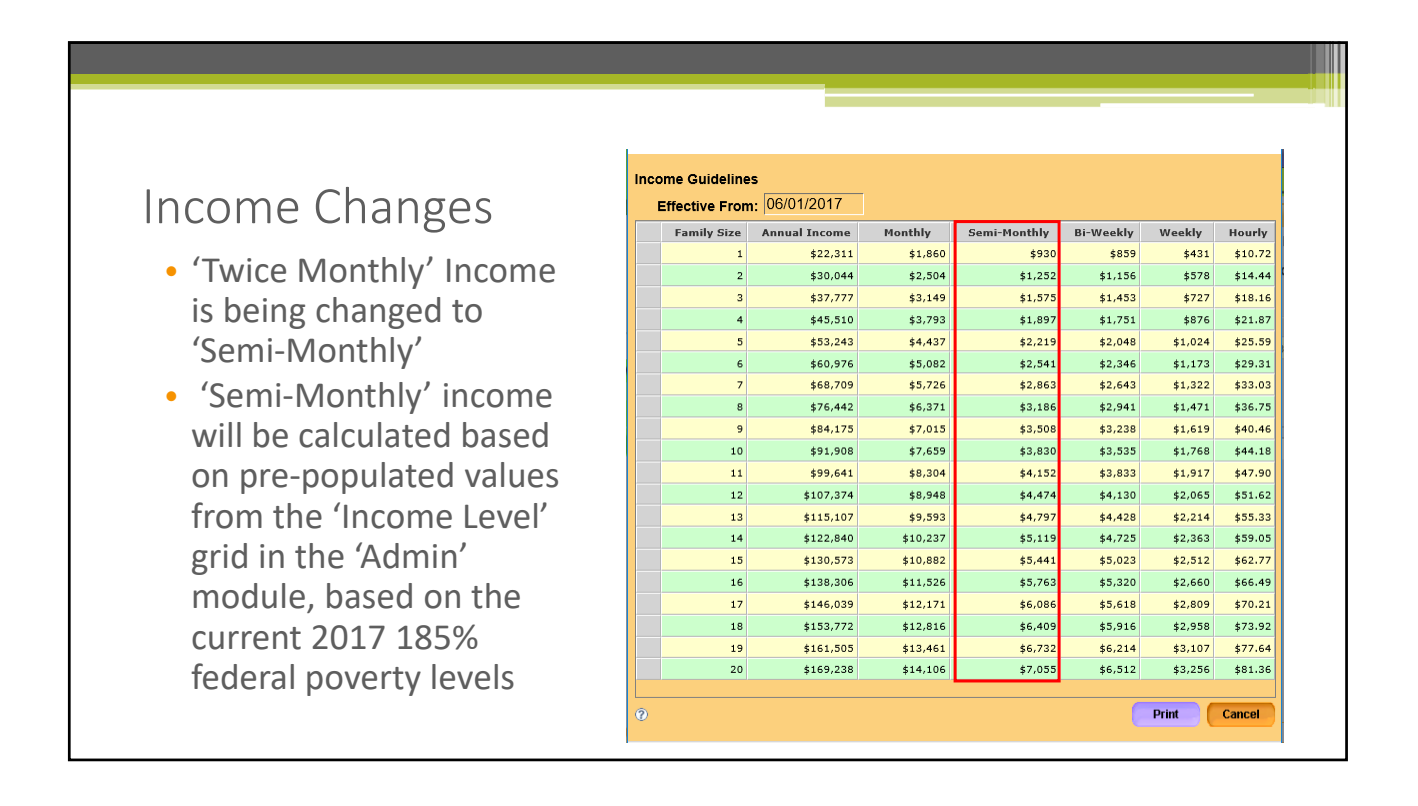

### Nutritional Risk Code Revisions and Additions

Kevin Sarb

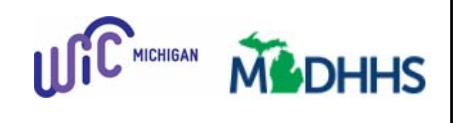

### Nutritional Risk

USDA classifies medical and food consumption risks that may have nutritional implications into the following categories:

- Anthropometric 100 Series
- Biochemical 200 Series
- Clinical 300 Series
- Nutrition 400 Series
- Other 500-900 Series

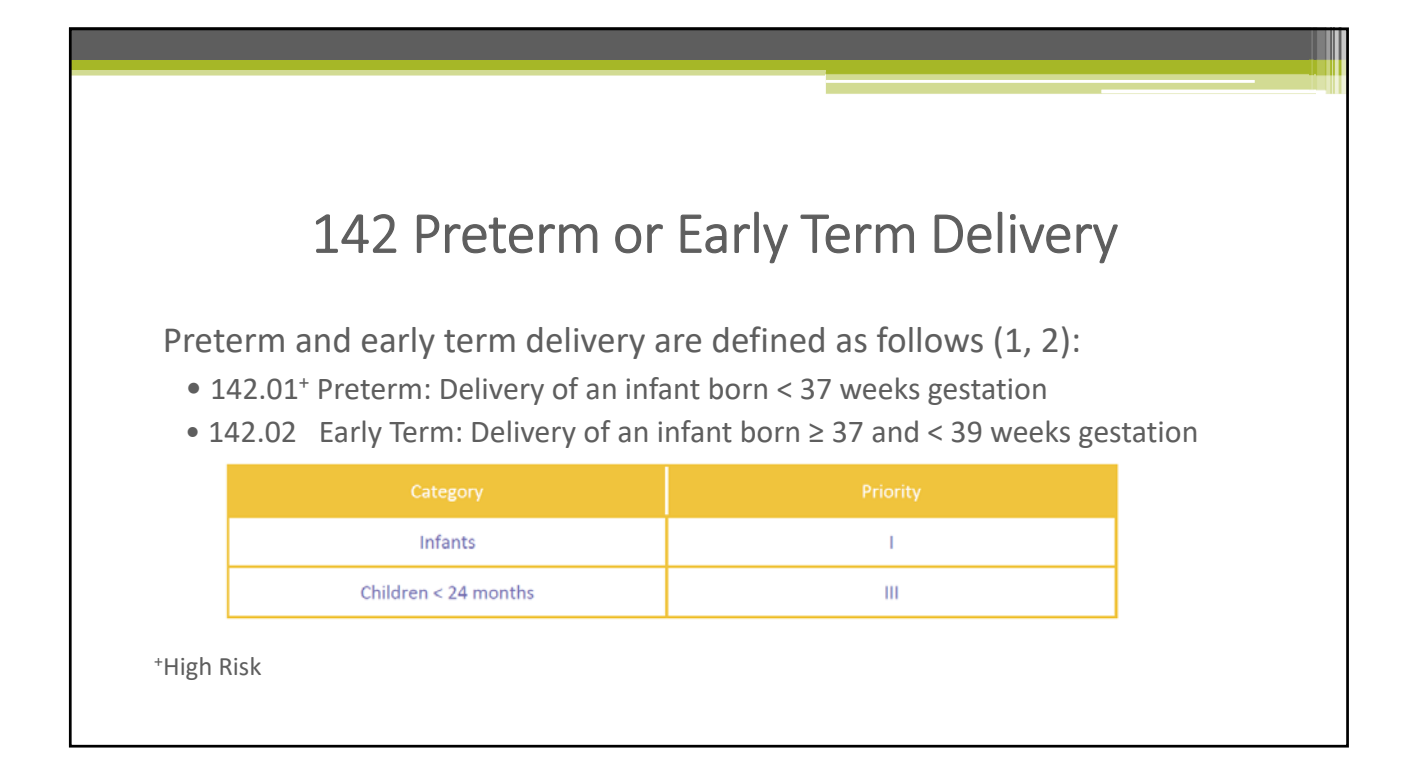

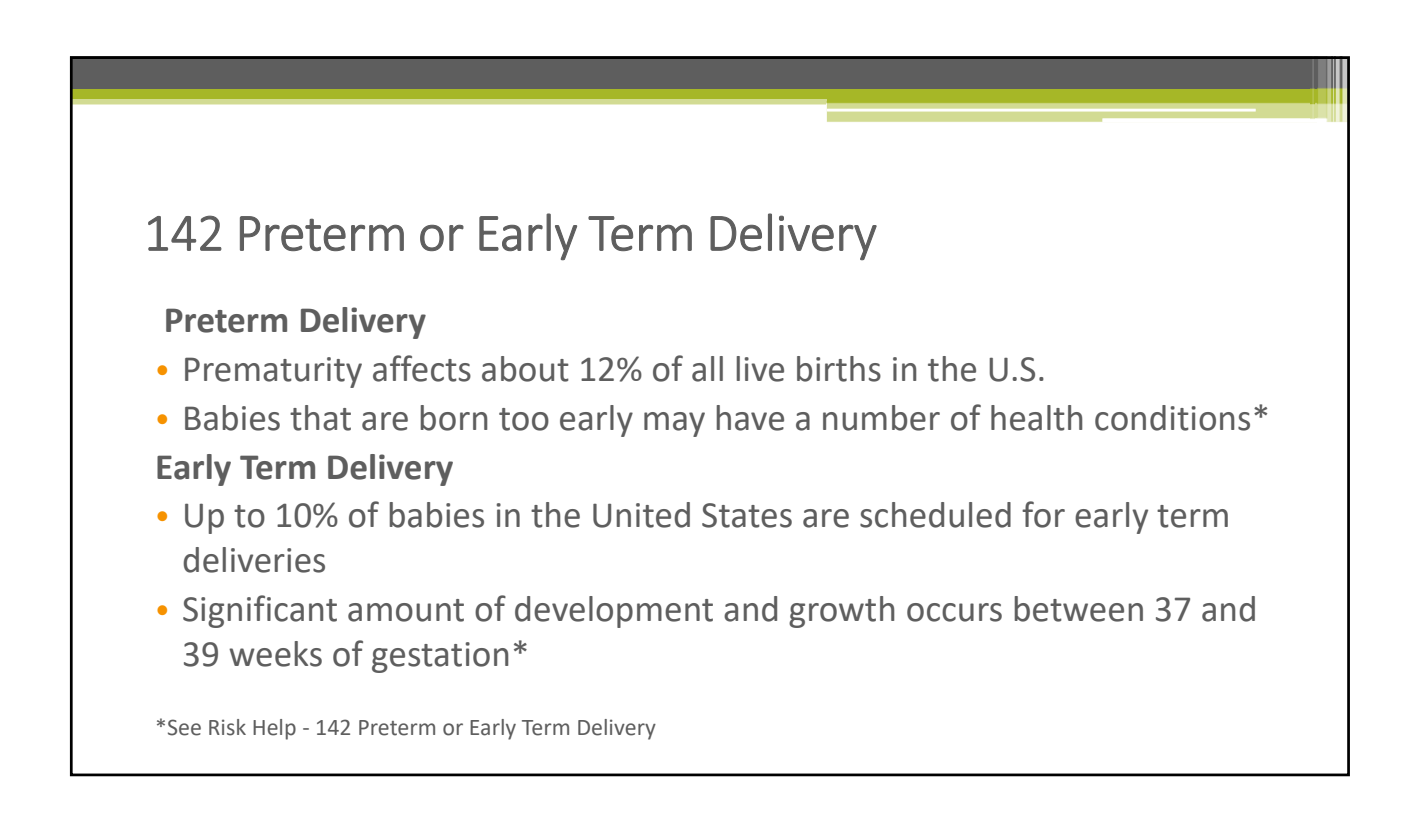

| 310 Histo                                      | ory of Prete                                               | rm or Early Tern                                                                     | n Delivery                                | (Pregnant)     |
|------------------------------------------------|------------------------------------------------------------|--------------------------------------------------------------------------------------|-------------------------------------------|----------------|
| History c<br>• 310.01 <sup>+</sup><br>• 310.02 | of preterm and/c<br>Preterm: Delivery<br>Early Term: Deliv | or early term delivery is<br>v of an infant born < 37 v<br>ery of an infant born ≥ 3 | defined as fo<br>veeks.<br>7 and < 39 wee | llows:<br>eks. |
|                                                | Category                                                   | Pregnancy                                                                            |                                           |                |
|                                                | Pregnant Women                                             | Any history of preterm or ea                                                         | arly term delivery                        |                |
| *High Risk                                     |                                                            |                                                                                      |                                           |                |

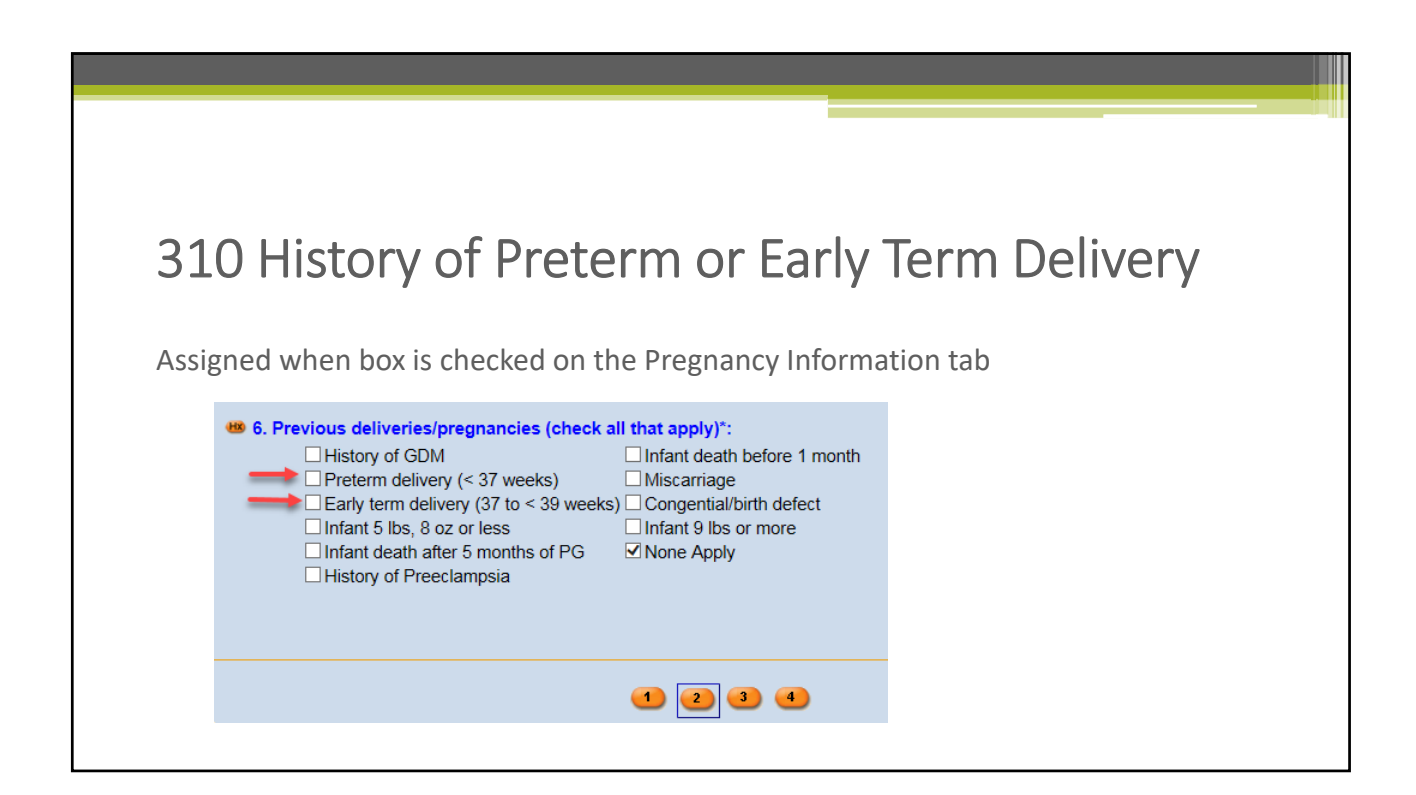

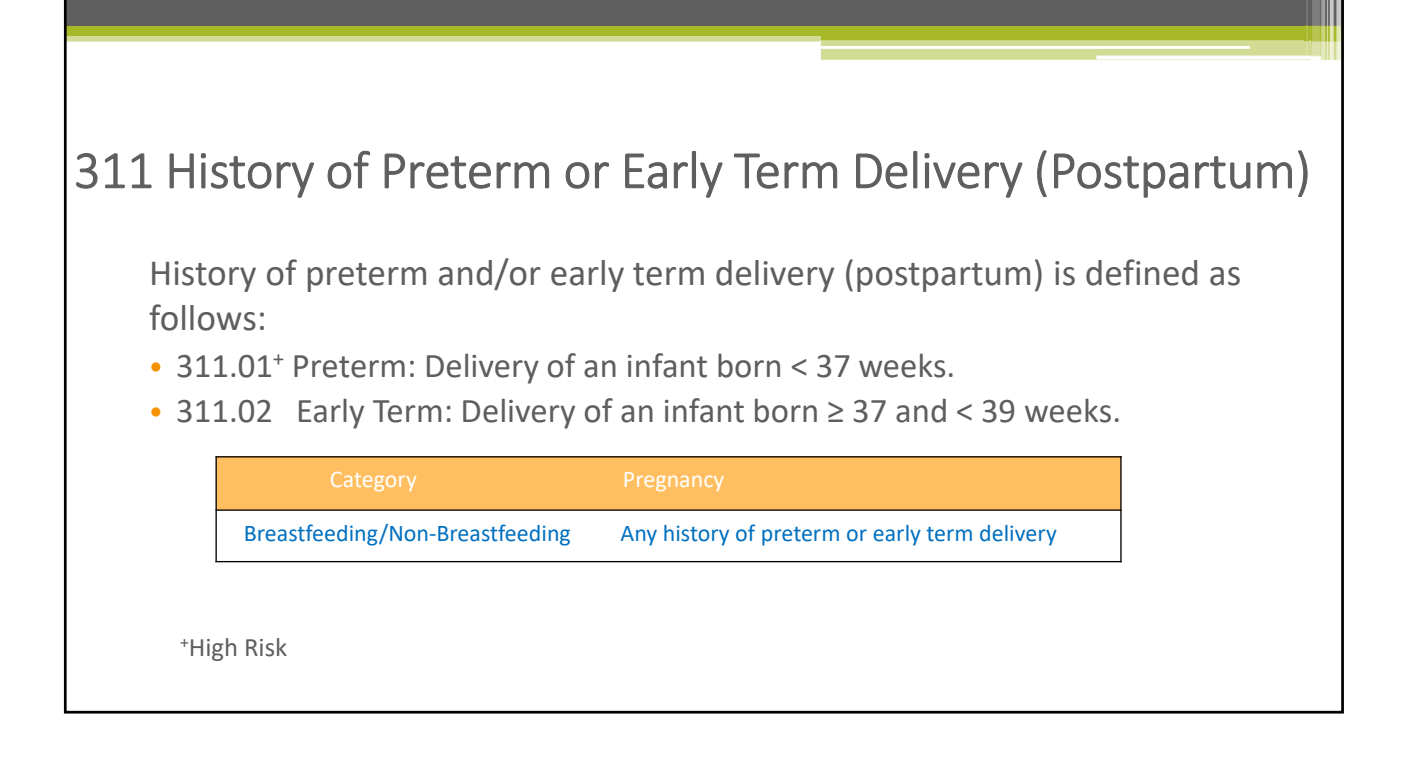

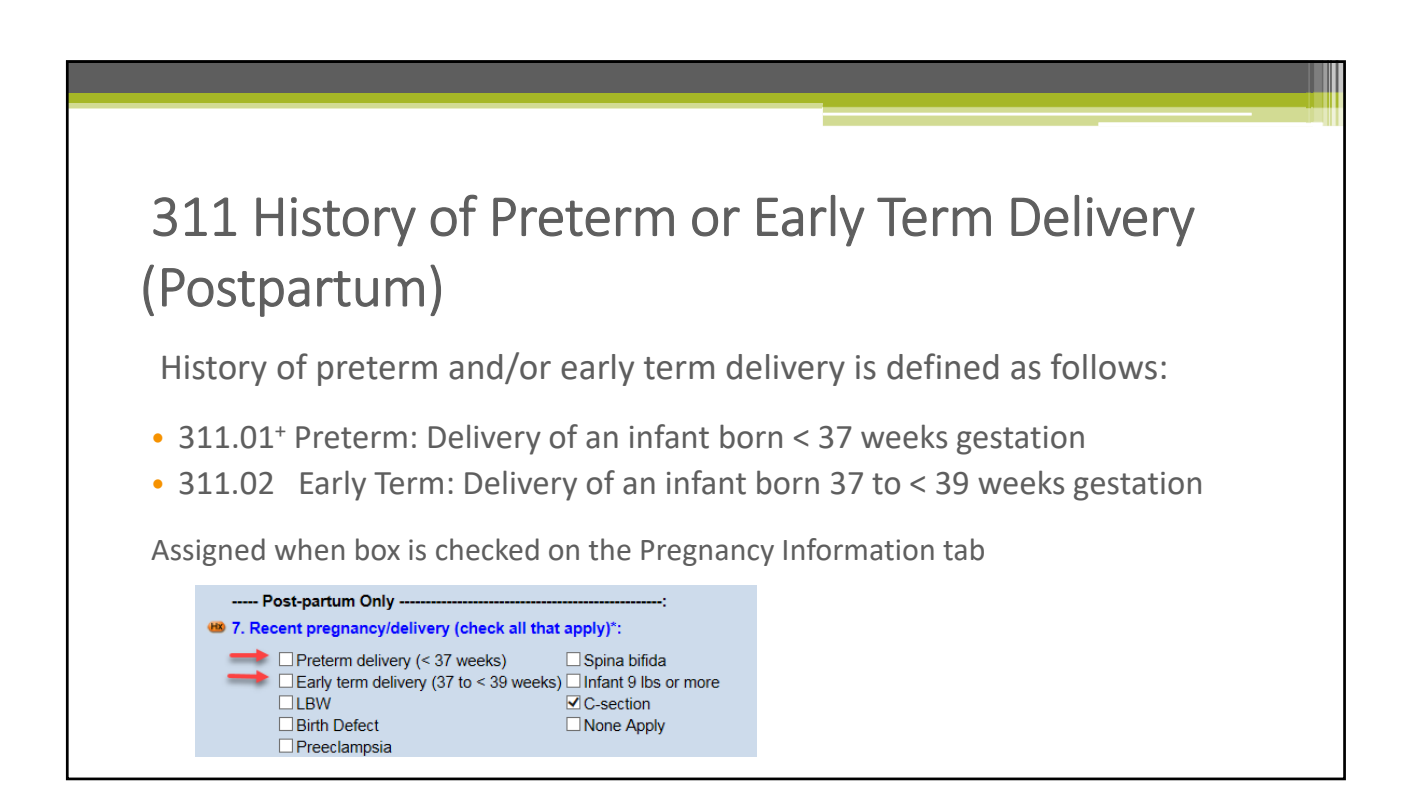

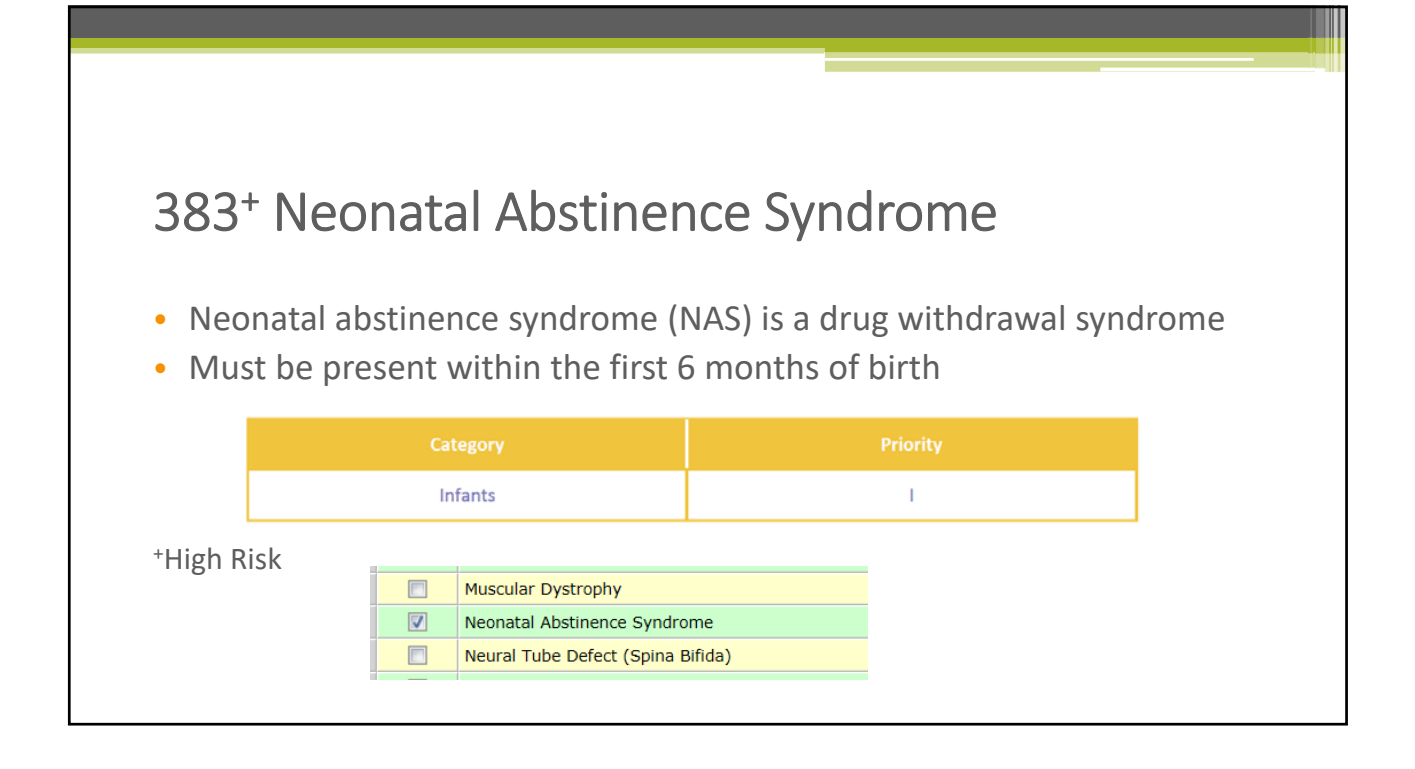

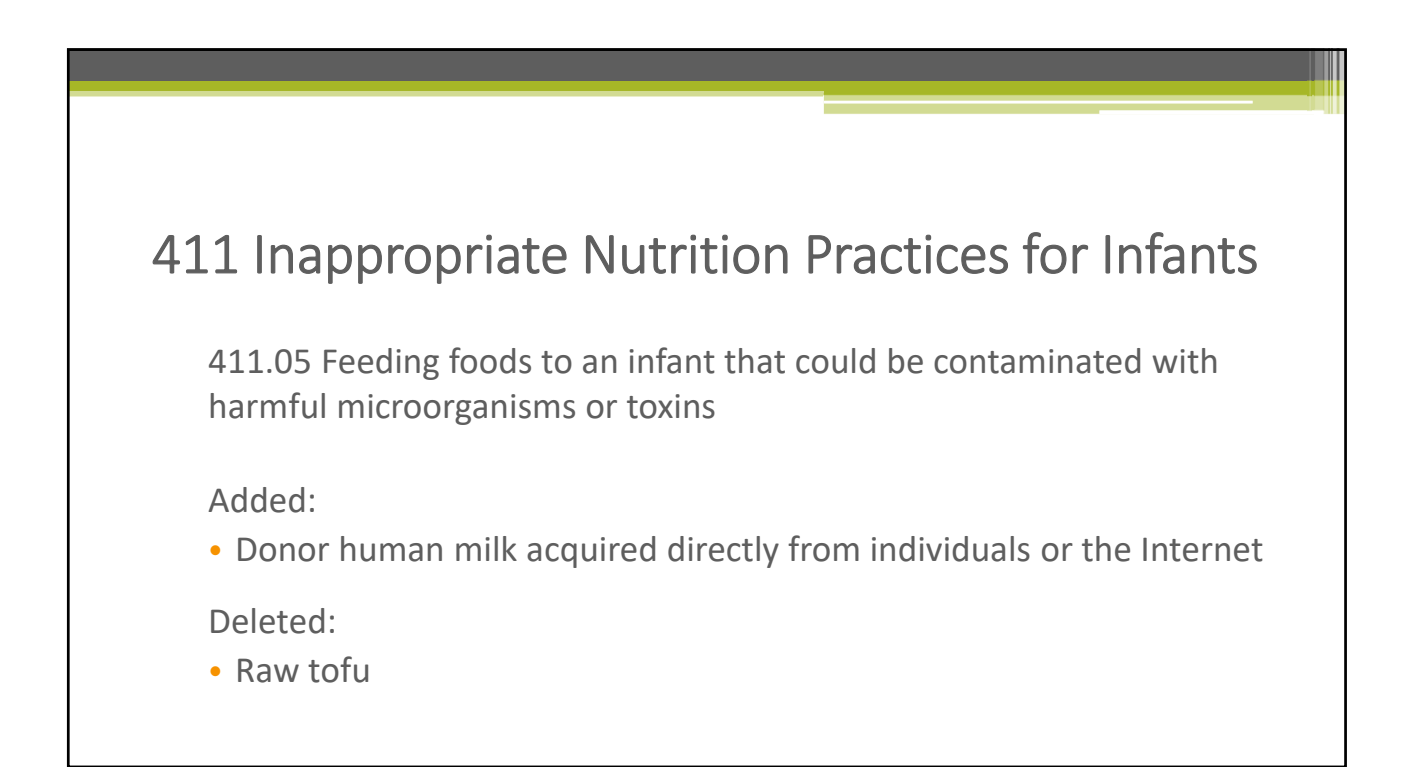

### 411 Inappropriate Nutrition Practices for Infants

411.09 Routinely using inappropriate sanitation in the feeding, preparation, handling, and/or storage of expressed human milk or formula

Added:

• Donor human milk acquired directly from individuals or the Internet

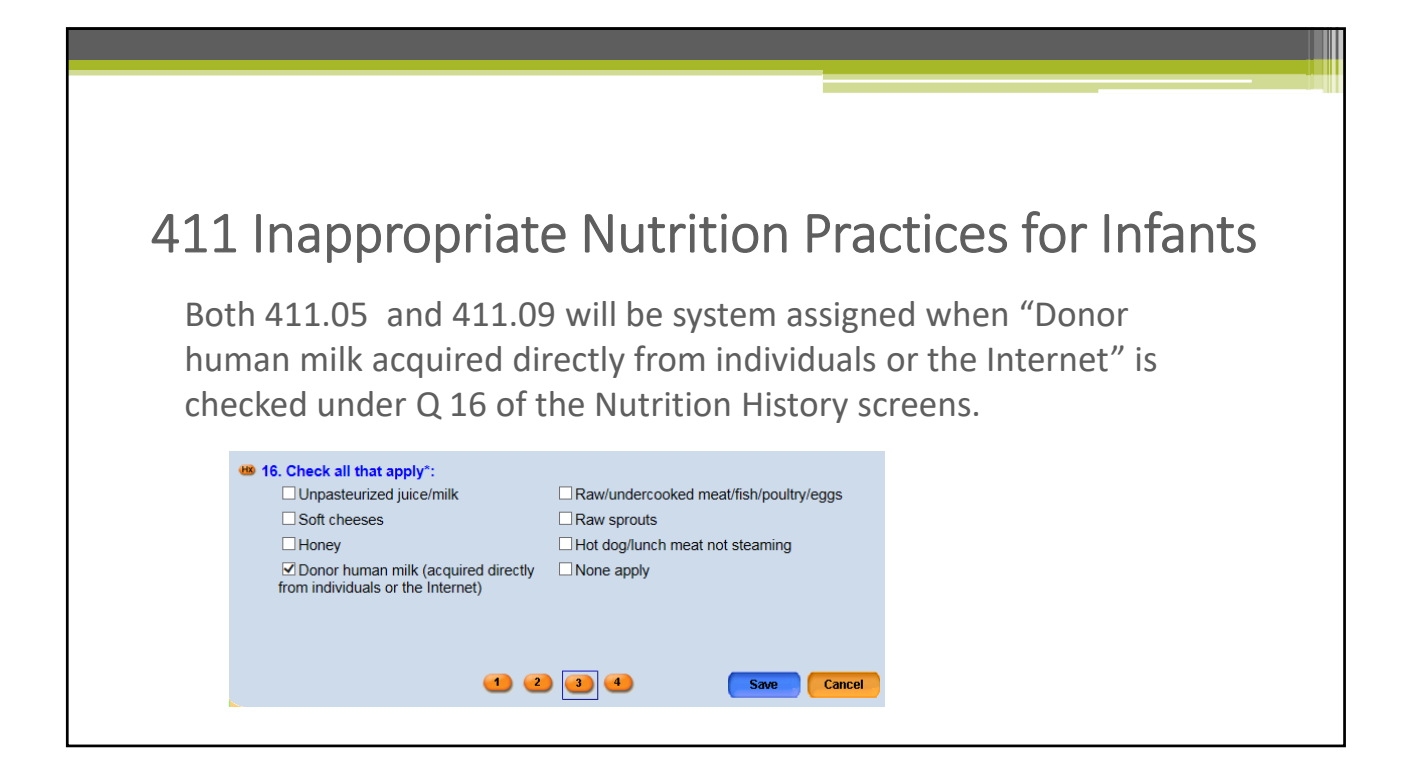

### **425 Inappropriate Nutrition Practices for Children** 425.05 Feeding foods to a child that could be contaminated with harmful microorganisms. Deleted: • Raw tofu

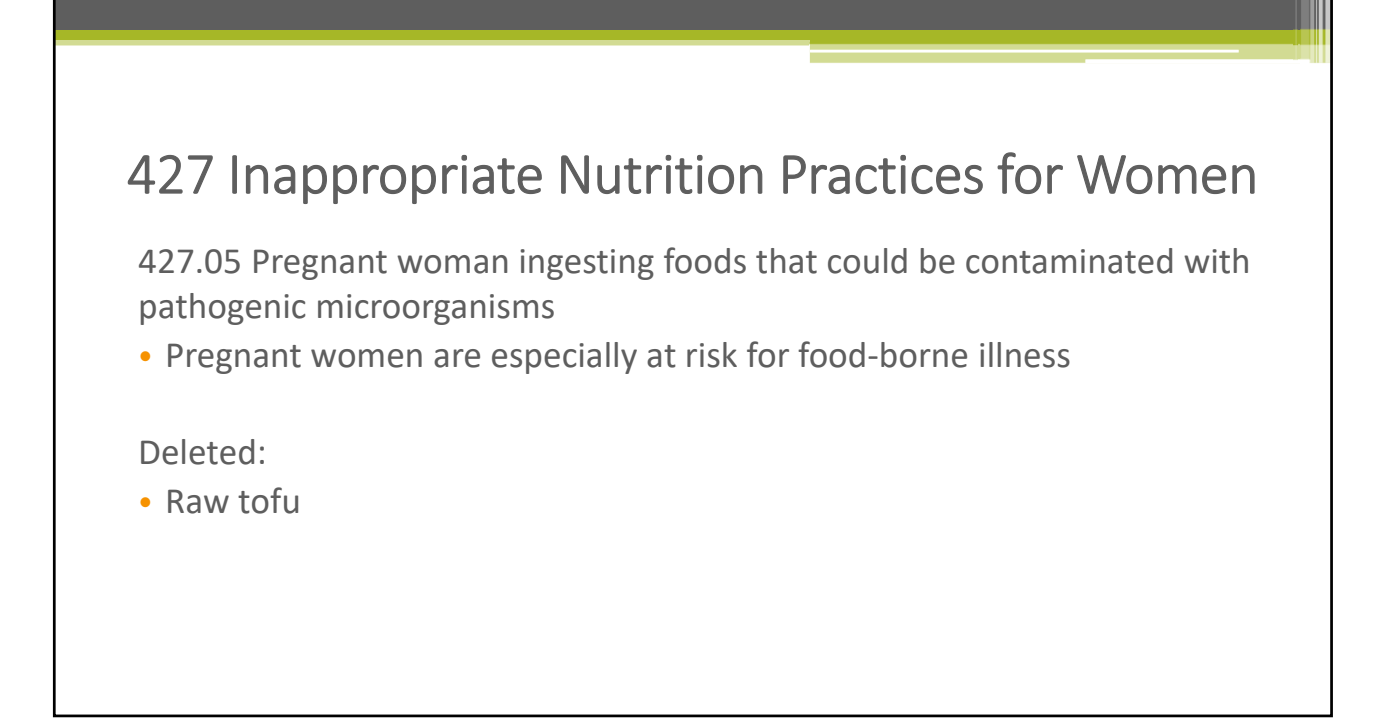

### Benefit Screen Changes

Kevin Sarb

### Benefits Inquiry Screen

The Expired column will be removed from the grid

|   |             | Start Date                          |           | End D    | ate     |      |        |
|---|-------------|-------------------------------------|-----------|----------|---------|------|--------|
| ¥ | 10/2/2017   |                                     | 11/1/2017 |          |         |      |        |
|   | Package Siz | e Food Item                         | Issu      | Redeemed | Expired | Void | Remain |
|   | GAL         | Skim, 1/2% or 1% Milk               | 4         | 0        | 0       | 0    | 4      |
|   | HGL         | Skim, 1/2%, 1% or Buttermilk        | 1         | 0        | 0       | 0    | 1      |
|   | LB          | CHEESE (\$8.00 MAX PER LB.)         | 1         | 0        | 0       | 0    | 1      |
|   | DOZ         | EGGS                                | 1         | 0        | 0       | 0    | 1      |
|   | CAN         | JUICE 48 OZ OR 11.5-12 OZ CONC      | 3         | 0        | 0       | 0    | 3      |
|   | oz          | CEREAL                              | 36        | o        | 0       | 0    | 36     |
|   | JAR         | 16-18ozPnut8tr,lb Dry,15-16ozCnBean | 2         | 0        | 0       | 0    | 2      |
|   | LB          | WHOLE GRAINS                        | 1         | 0        | 0       | 0    | 1      |
|   | \$\$\$      | FRUETS AND VEGETABLES               | 11        | 0        | 0       | 0    | 11     |
|   | oz          | Low Fat or Non Fat Yogurt           | 32        | 0        | 0       | 0    | 32     |

### Benefits History Screen On the Benefits History screen, client information will be added so one can tell to which client the food package belongs Farily: 9739150 - apple test Clinic: 979701 Test Clinic 1 Start Date End Date 12/2/2017 1/1/2018 Client Benefit Issue Number Re-Issue Reason 301152140 - Jane Doe 97011029504009 Food Item Q... Tran... Transaction By Transaction Date Pkg... GAL Skim, 1/2% or 1% Milk 4 Issue MADANUM1234 10/2/2017 3:54:00 PM 1 Issue MADANUM1234 10/2/2017 3:54:00 PM HGL Skim, 1/2%, 1% or Buttermilk LB CHEESE (\$8.00 MAX PER LB.) 1 Issue MADANUM1234 10/2/2017 3:54:00 PM 1 Issue MADANUM1234 10/2/2017 3:54:00 PM DOZ EGGS CAN JUICE 48 OZ OR 11.5-12 OZ CONC 3 Issue MADANUM1234 10/2/2017 3:54:00 PM OZ CEREAL 36 Issue MADANUM1234 10/2/2017 3:54:00 PM JAR 16-18ozPnutBtr,lb Dry,15-16ozCnBean 2 Issue MADANUM1234 10/2/2017 3:54:00 PM LB WHOLE GRAINS 1 Issue MADANUM1234 10/2/2017 3:54:00 PM \$\$\$ FRUITS AND VEGETABLES 11 Issue MADANUM1234 10/2/2017 3:54:00 PM OZ Low Fat or Non Fat Yogurt 32 Issue MADANUM1234 10/2/2017 3:54:00 PM

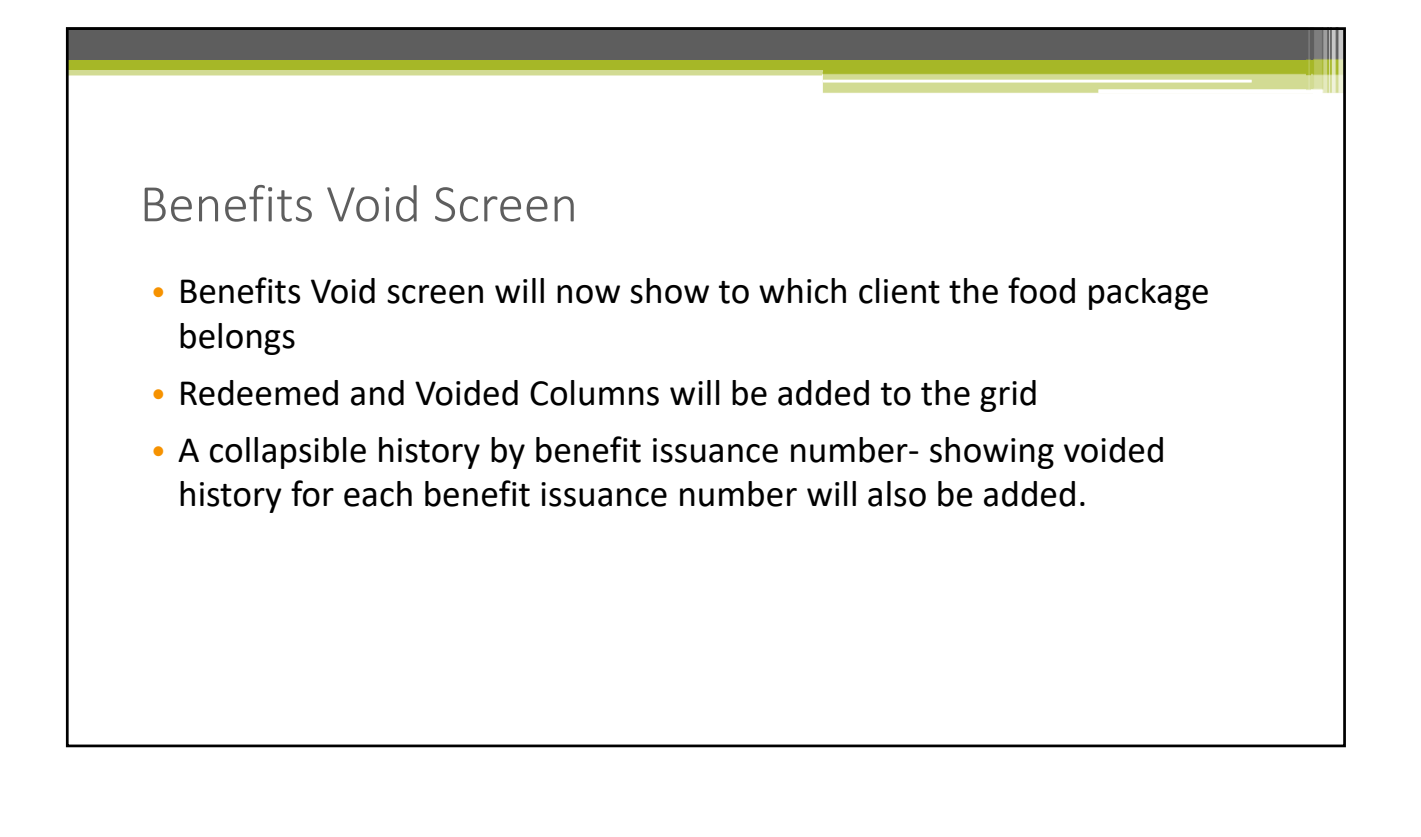

| nofi | ita V | Vaid        | Sereen Eve                           | $\sim$ r |               |            |           |          |            |  |
|------|-------|-------------|--------------------------------------|----------|---------------|------------|-----------|----------|------------|--|
| IIEI | ιιS   | vuiu        | SCIERIIEXd                           | Πŀ       | ле            |            |           |          |            |  |
|      |       |             |                                      |          |               |            |           |          | ^          |  |
|      | • 9,  | /28/2017    |                                      | 10/27    | 7/2017        | 1          |           | -        |            |  |
|      | -     | 204452440   | Lane Doe                             | 101      | 121028056006  | Bernat Iss | sue Numbe | er       |            |  |
|      |       | Pka Size    | Food Item                            | Issued   | Redeemad      | Voided     | Remain    | Void All | Void Part  |  |
|      |       | LB          | CHEESE (\$8.00 MAX PER LB.)          | 2        | 0             | 0          | 2         |          |            |  |
|      |       | Tpoz        | EGGS                                 | 2        | 0             | 0          | 2         |          |            |  |
|      |       | OZ          | CEREAL                               | 72       | 0             | 0          | 72        |          |            |  |
|      |       | JAR         | 16-18ozPnutBtr,lb Dry,15-16ozCnBean  | 2        | 0             | 0          | 2         |          |            |  |
|      |       | QT          | or EQV Lact Free Skim, 1/2%, 1% Milk | 24       | 4             | 0          | 20        |          |            |  |
|      |       | LB          | WHOLE GRAINS                         | 4        | 0             | 0          | 4         |          |            |  |
|      |       | \$\$\$      | FRUITS AND VEGETABLES                | 16       | 4.08          | 0          | 11.92     |          |            |  |
|      |       | oz          | Low Fat or Non Fat Yogurt            | 64       | 0             | 0          | 64        |          |            |  |
|      |       | BTL         | 64 OZ JUICE                          | 4        | 0             | 0          | 4         |          |            |  |
|      | -     | 301152141 - | Apple Doe                            | 4        | 0021028956083 |            |           |          |            |  |
|      |       | Pkg Size    | Food Item                            | Issued   | Redeemed      | Voided     | Remain    | Void All | Void Part. |  |
|      |       | LB          | CHEESE (\$8.00 MAX PER LB.)          | 2        | 0             | 0          | 2         |          |            |  |
|      |       | DOZ         | EGGS                                 | 2        | 0             | 0          | 2         |          |            |  |
|      |       | OZ          | CEREAL                               | 72       | 0             | 0          | 72        |          |            |  |
|      |       | JAR         | 16-18ozPnutBtr,lb Dry,15-16ozCnBean  | 2        | 0             | 0          | 2         |          |            |  |
|      |       | QT          | or EQV Lact Free Skim, 1/2%, 1% Milk | 24       | 4             | 0          | 20        |          | ~          |  |

| SSU<br>• The I<br><u>date</u><br>• Bene                  | e E<br>ssue<br><u>in th</u><br>fits v | Ser<br>Ber<br><u>Ie so</u><br>will | nefits so<br>elected<br>be issue | S<br>cre<br><u>m</u> ed | Screer<br>en will sho<br><u>onth and</u><br>based on | ך<br>ow t<br><u>yea</u><br>the                 | the <u>ao</u><br>r<br>food                                 | ctive<br>pacl | e <b>fooc</b><br>kage i     | l pa                 | <b>ackag</b><br>he gr    | <u>e</u><br>id | as of the Ben                                                                                                   | <u>efits</u> | <u>start</u>             |            |                    |
|----------------------------------------------------------|---------------------------------------|------------------------------------|----------------------------------|-------------------------|------------------------------------------------------|------------------------------------------------|------------------------------------------------------------|---------------|-----------------------------|----------------------|--------------------------|----------------|----------------------------------------------------------------------------------------------------|--------------|--------------------------|------------|--------------------|
|                                                          |                                       |                                    |                                  |                         |                                                      | Act<br>jones, tes<br>Cat: C<br>ID: 3<br>DOB: 1 | ave Record<br>st<br>1 (female) (<br>00 873 140<br>/10/2017 | Far           | mily: (93436<br>nic: (97970 | 01 - 110<br>1 Test C | 19_LifeCycle<br>Clinic 1 | 1109           | LifeCycle                                                                                                    | -            | Issue Monti<br>January → | ls:        | sue Year<br>2018 ❤ |
|                                                          |                                       |                                    |                                  |                         |                                                      | Age: 1<br>Cert: 0                              | yrs, 0 mos<br>1/05/18 - 01/04                              | /19           | Client ID<br>300873113      | Clic<br>iff early    | ent Name<br>/, term      | Cat.           | Food Package<br>IFF ENFAMIL INFANT POWD (0-3                                                                    | BLT Date     | BVT Date                 | Month<br>3 | s Issue            |
|                                                          |                                       |                                    |                                  |                         |                                                      | Status: C                                      | ertified                                                   |               | 300872913                   | 1109_1               | FF, Infantf              | IFF            |                                                                                                    | 12/8/2017    | 12/8/2017                | 3          |                    |
|                                                          |                                       |                                    |                                  |                         |                                                      |                                                |                                                            |               | 300873136                   | world,               | kevin                    | IFF            | IFF ENFAMIL INFANT POWD (6-11                                                                                   |              |                          | 3          |                    |
|                                                          |                                       |                                    |                                  |                         |                                                      | Sched                                          | uling Tasks                                                |               | 300873140                   | Jones, I             | Adultaci                 | C1             | IBE MAX (6-11 MOS)                                                                                              | 2/8/2018     | 2/8/2018                 | 1          | 2                  |
| Active Record                                            | r                                     |                                    |                                  |                         |                                                      | -                                              | and Preset                                                 |               | 300872795                   | 1109 8               | ADUIDIG                  | NPP            | NPP MAX (LOWFAT MILK)                                                                                           | 12/8/2017    | 2/8/2018                 | 3          | 10                 |
| jones, test                                              | Family:                               | 934360                             | )1 - 1109_LifeCycl               | a 1109                  | LifeCycle                                            | Guid                                           | And Script                                                 |               | 300872915                   | 1109_F               | G, Pregna                | PG             | in the second second second second second second second second second second second second second second second | 12/8/2017    | 2/8/2018                 | 3          |                    |
| Cat: C1 (female) ()<br>ID: 300 873 140<br>DOB: 1/10/2017 | Clinic:                               | 979701                             | I Test Clinic 1                  |                         |                                                      | C                                              |                                                            | February      | un issu<br>✓ 20             | e rear               |                          |                |                                                                                                    |              |                          |            |                    |
| Age: 1 yrs, 0 mos                                        | C                                     | lient ID                           | Client Name                      | Cat                     | Food Package                                         |                                                | BLT Date                                                   | BVT Date      | e Months                    | Issue                |                          |                |                                                                                                    |              |                          |            |                    |
| Cert: 01/05/18 - 01/04/19<br>Status: Certified           | 300                                   | 873113                             | Iff early, term                  | IFF                     | IFF ENFAMIL INFANT POW                               | /D (0-3                                        | 12/8/2017                                                  | 12/8/2012     | 3                           | E3                   |                          |                |                                                                                                    |              |                          |            |                    |
| Status, Certified                                        | 300                                   | 873136                             | world, kevin                     | IFF                     | C1 MAX (WHOLE MILK)                                  |                                                | 12/0/2017                                                  | 12/0/2017     | 3                           |                      |                          |                |                                                                                                    |              |                          |            |                    |
|                                                          | ▶ 300                                 | 873140                             | jones, test                      | C1                      | C1 MAX (WHOLE MILK)                                  | -                                              | 2/8/2018                                                   | 2/8/2018      | 1                           |                      |                          |                |                                                                                                    |              |                          |            |                    |
| Scheduling Tasks                                         | 300                                   | 872795                             | Test5, AdultPG                   | PG                      | PG/BP MAX (LOWFAT MIL                                | K/INF C                                        |                                                            |               | 3                           |                      |                          |                |                                                                                                    |              |                          |            |                    |
| Guided Script                                            | 300                                   | 872914                             | 1109_NPP, NonL                   | NPP                     | NPP MAX (LOWFAT MILK)                                |                                                | 12/8/2017                                                  | 2/8/2018      | 3                           |                      |                          |                |                                                                                                    |              |                          |            |                    |
| Client Care                                              | 300                                   | 872915                             | 1109_PG, Pregna                  | PG                      | PG/BP MAX (LOWFAT MILE                               | K)                                             | 12/8/2017                                                  | 2/8/2018      | 3                           |                      |                          |                |                                                                                                    |              |                          |            |                    |

ILLEC

\* MODHHS

### Equipment Inventory, Race and Ethnicity, Security Enhancements

Bagya Kodur, MS WIC Report Specialist Kodurb@Michigan.gov

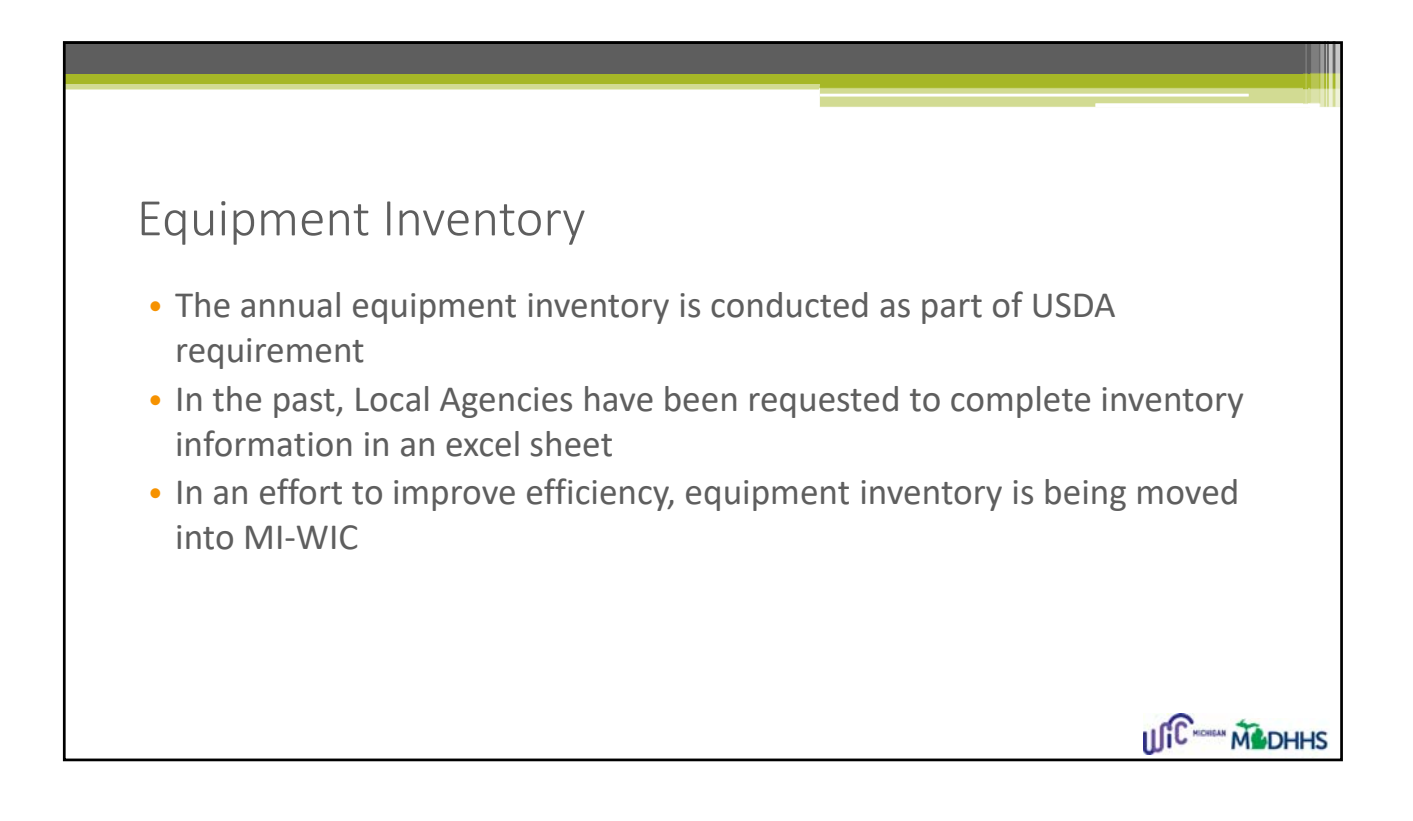

# Equipment Inventory Allows Local Agencies / clinics to update their WIC program related equipment inventory as needed Local Agencies / Clinics can update information as and when they update their equipment At the time of annual review, the coordinator will be able to review the data for each clinic to mark the survey as complete

| User Setup                          | Deimen Hannet       |                     |                            |                             |                 |                              |       |
|-------------------------------------|---------------------|---------------------|----------------------------|-----------------------------|-----------------|------------------------------|-------|
| Agency/Clinic Setup                 | Delenses House      |                     |                            | System E                    | quipment Inform | nation                       |       |
| Demographics<br>Caseload Assignment | Primary Usage-      | Equipment Type*     | Equipment Brand/<br>Model* | Equipment Serial<br>Number* | Inventory Tag   | Purchased with<br>WIC Funds* | Date  |
| Caseload Assignment                 | WIC Exclusive       | Printer             | 66                         | 567890765655                |                 | Yes                          | 12    |
|                                     | WIC and Shared Pr   | Computer - Desktop  | 111                        | 44444444                    |                 | Yes                          | 12    |
| Resource Management                 | WIC and Shared Pr   | Computer - Desktop  | 333                        | 000000                      |                 | Yes                          | 12    |
| by Referral Category                | WIC Exclusive       | Computer - Desktop  | 1111                       | 1111                        | 11              | Yes                          | 12    |
| Outreach/NSP                        | WIC Exclusive       | Computer - Desktop  | 4444                       | 44444                       |                 | No                           | 12    |
| Management                          | WIC and Shared Pr   | EBT Balance Enquiry | 5555                       | 333333                      |                 | Yes                          | 12    |
| LA Equipment Inventory              | WIC and Shared Pr   | Computer - Desktop  | errerer                    | 22222222                    |                 | Yes                          | 12    |
|                                     | WIC Exclusive       | Computer - Laptop   | A123455                    | 10x23ER123456               | INVEN0191       | Yes                          | 8     |
| Breast Pumps                        | WIC Exclusive       | Computer - Desktop  | tttt                       | 333333333333333             |                 | No                           | 12    |
| Time Study                          | WIC Exclusive       | Computer - Desktop  |                            | 1111111111                  |                 | Ne                           | 12    |
| Project FRESH EBT                   | <                   |                     |                            |                             |                 |                              | >     |
| L                                   | ast Reviewed By: KC | DDAMANCHILIR1234    | Last Reviewed D            | ate: 12/27/2017             | Review          | Save                         | ancel |

ULC

M DHHS

### Equipment Inventory

- Required fields:
  - Primary Usage: WIC exclusive/shared
  - Equipment: computer, tablet, signature pad, POS, EBT card scanner, printer
  - Equipment Model
  - Serial #
  - Purchased with WIC funds: Yes/No
  - Date Purchased
  - Equipment Status: Active/Not in use/ Disposed/Damaged/Other

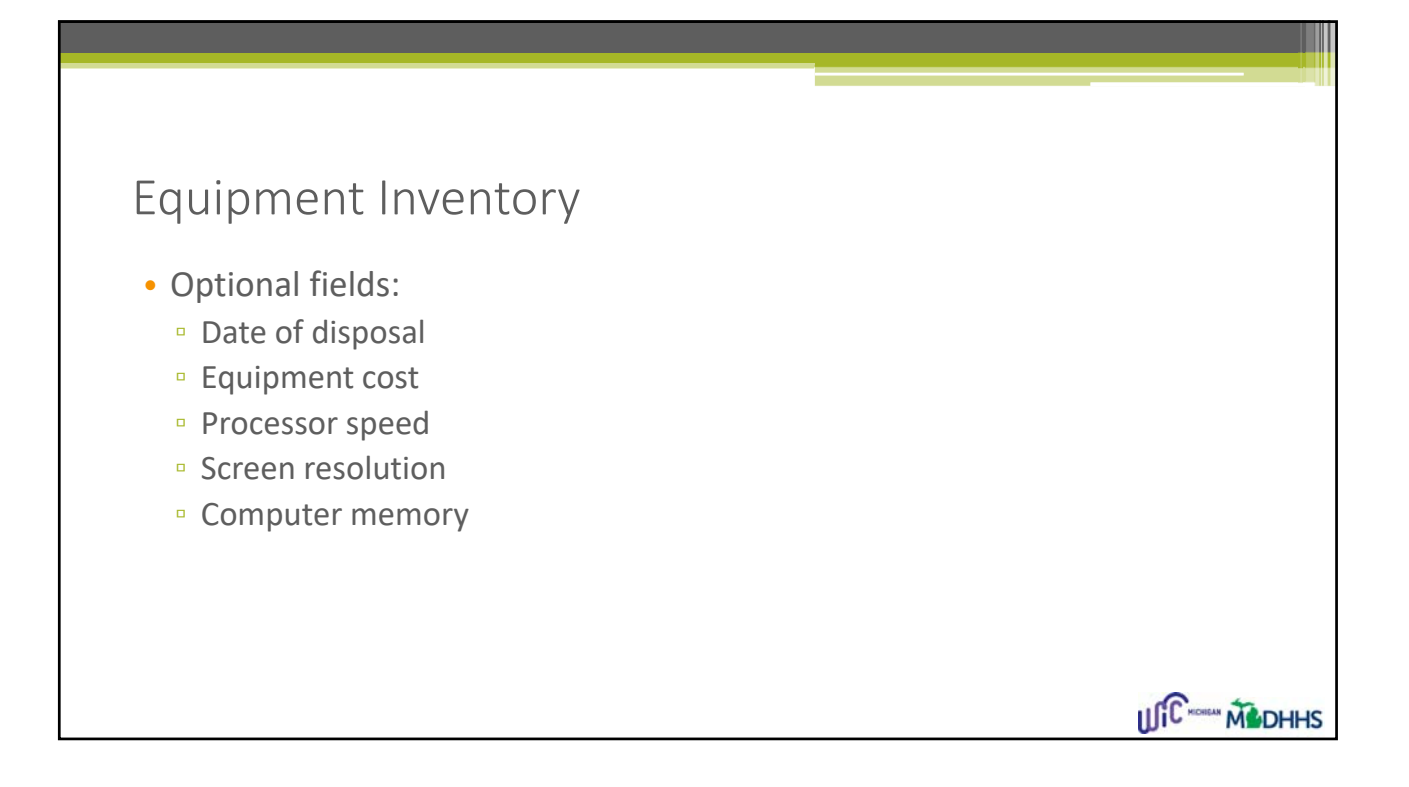

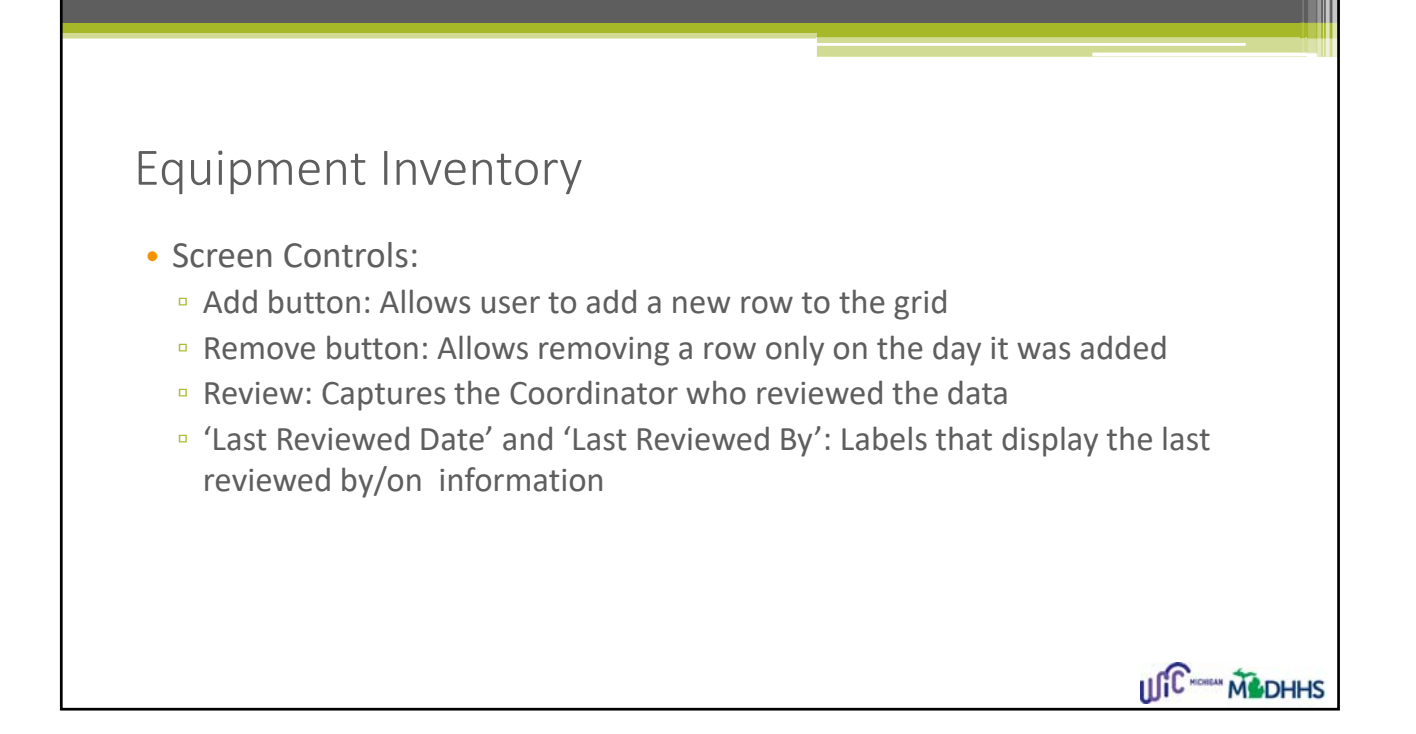

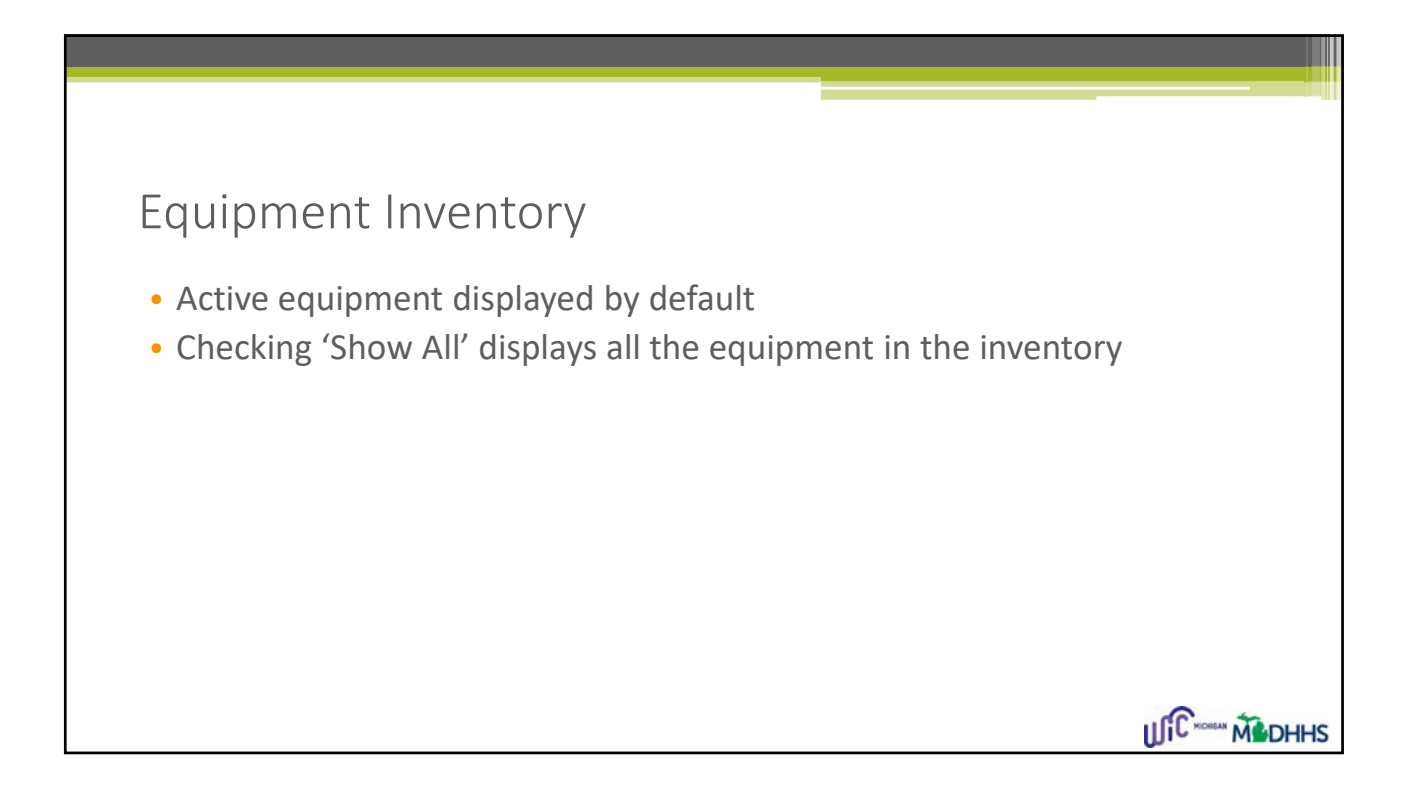

| Reports<br>• WIC Equip<br>Parameters<br>• Review<br>• Select A | ment Inventory Revie<br>::<br>Complete for the currer<br>gency/Clinic | ew<br>nt year (Yes /No/All)                        |                               |  |
|----------------------------------------------------------------|-----------------------------------------------------------------------|----------------------------------------------------|-------------------------------|--|
|                                                                | WIC Eq                                                                | uipment Inventory Review                           |                               |  |
|                                                                | Clinic 010000 Dist                                                    | trict Health Department No. 2                      | <ul><li>✓</li><li>✓</li></ul> |  |
|                                                                | Generated Date:01/18/2018                                             | Michigan WIC Program<br>WIC Equipment Inventory Re | Page 1 of 1<br>view           |  |
| Г                                                              | LOCAL AGENCY                                                          | CLINIC                                             | REVIEW COMPLETED              |  |
|                                                                | 010000 District Health Department No. 2                               | 010101 Alcona County Office                        | Yes                           |  |
|                                                                | 010000 District Health Department No. 2                               | 010110 ACS Test Build 1                            | No                            |  |
|                                                                | 010000 District Health Department No. 2                               | 010111 ACS Test Build 2                            | No                            |  |
|                                                                | 010000 District Health Department No. 2                               | 010212 ACS Test Build 3                            | No                            |  |
|                                                                | 010000 District Health Department No. 2                               | 010213 ACS October test                            | No                            |  |
|                                                                |                                                                       |                                                    |                               |  |

|         |                             |                                         |                                      |                                                   | _                        |                |               |     |
|---------|-----------------------------|-----------------------------------------|--------------------------------------|---------------------------------------------------|--------------------------|----------------|---------------|-----|
| Reports | • WIC Equip<br>Ability to c | ment Invento<br>hoose Year, Loo         | ory Detail                           | ls<br>/ / Clinic to v                             | iew details              | s of past ye   | ars inventory |     |
|         |                             | State<br>Local Agency<br>Clinic<br>Year | WIC Equipm                           | nent Inventory Details                            | ×<br>×                   |                |               |     |
|         | Generated Date:01/1         | 8/2018<br>unty Office                   | Michig<br>WIC Equip<br>Clinic: 01010 | an WIC Progra<br>ment Inventory<br>91 Alcona Coun | n<br>Details<br>y Office | P              | age l of l    |     |
|         | Primary Usage               | Equipment Type                          | Equipment<br>Brand/Model             | Equipment Serial                                  | Purchased with           | Date Purchased | Equipment     |     |
|         | WIC Exclusive               | Computer - Desktop                      | 1111                                 | 1111                                              | Yes                      | 12/20/2017     | Disposed      |     |
|         | WIC Exclusive               | Computer - Desktop                      | 4444                                 | 44444                                             | No                       | 12/20/2017     | Active        |     |
|         | WIC Exclusive               | EBT Balance Enquiry                     | 66                                   | 567890765655                                      | Yes                      | 12/20/2017     | Disposed      |     |
|         | WIC Exclusive               | EBT Balance Enquiry                     | 5555                                 | 5555                                              | No                       | 12/20/2017     | Not In Use    |     |
|         | WIC and Shared<br>Programs  | Computer - Desktop                      | 111                                  | 44444444                                          | Yes                      | 12/20/2017     | Disposed      |     |
|         | WIC and Shared<br>Programs  | Computer - Desktop                      | 333                                  | nnnnm                                             | Yes                      | 12/20/2017     | Disposed      |     |
|         | WIC and Shared<br>Programs  | EBT Balance Enquiry                     | 5555                                 | 333333                                            | Yes                      | 12/20/2017     | Active        | 6 * |
|         | WIC Exclusive               | Computer - Desktop                      | mmm                                  | 22222222                                          | Yes                      | 12/20/2017     | Active        |     |

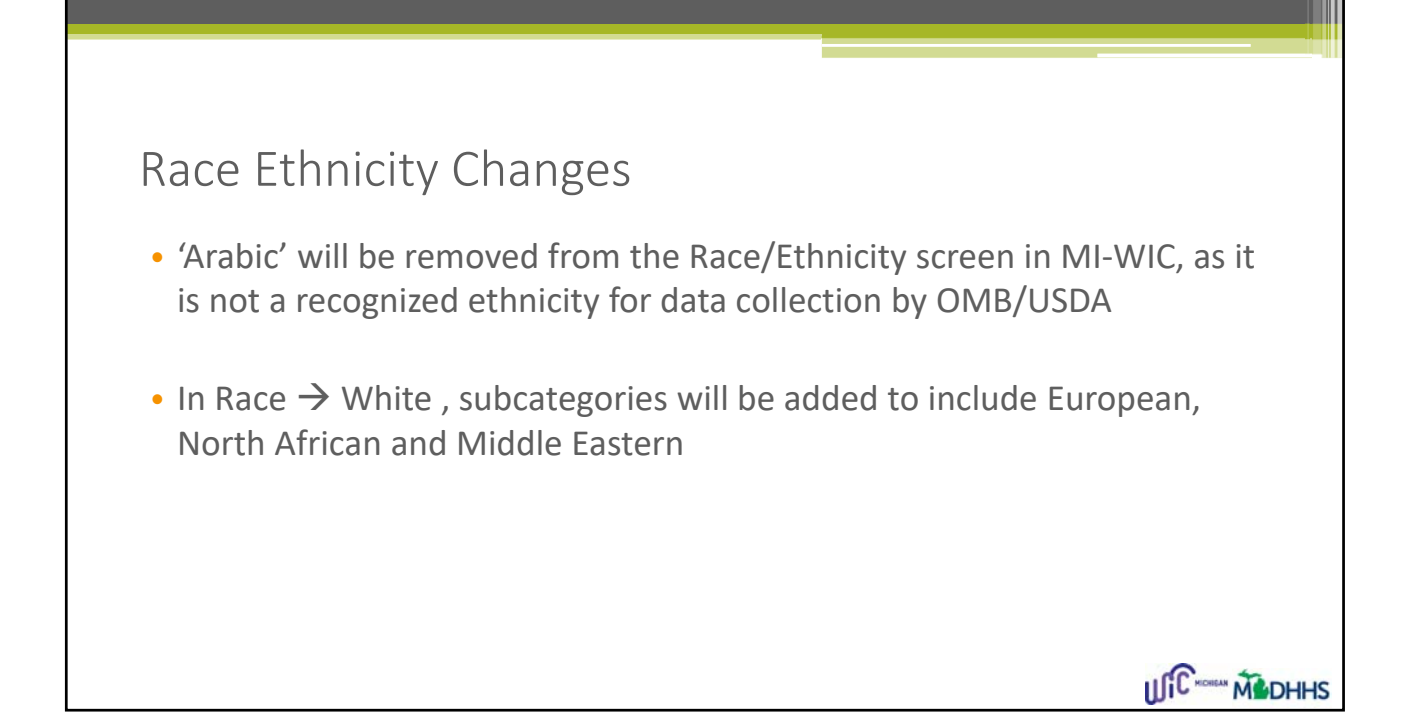

| test, arora                                                                                                    | Client Information                                                                                                    | Additional Information                                                                                                    |                |
|----------------------------------------------------------------------------------------------------|----------------------------------------------------------------------------------------------------|----------------------------------------------------------------------------------------------------|----------------|
| Cat: PG (female) ()<br>ID: 300 872 859<br>DOB: 5/15/1985                                                                                       | Is the Client Hispanic or Latino?*:                                                                                             | OYes <sup>®</sup> No                                                                                                    |                |
| Age: 32 yrs, 8 mos<br>Cert: 09/21/17 - 04/20/18<br>Status: Certified<br>Scheduling Tasks **<br>Guided Script **<br>Client Care **<br>Logoff ** | Race: Select One or More*:<br>If multifracial, please select all that<br>apply from the list.                                   | American Indian or Alaska Native<br>Asian<br>Black or African American<br>Native Hawaiian or Other Pacific Islander<br>Uther<br>European<br>North African<br>Middle Eastern |                |
|                                                                                                    | Inform clients this is optional. They sha<br>will assign a category based on percepi<br>□Race/Ethnicity assigned based on staff | II be advised, however, that if they do not self identify an a tion.<br>perception                                                                                          | gency employee |
|                                                                                                    |                                                                                                    |                                                                                                    |                |

## Race Ethnicity Changes Information icon next to the each race will provide more details on that specific race If a staff makes a selection based on perception, it will now be captured Help document will be updated to reflect the new changes

### Racial Categories:

American Indian or Alaska Native: A person having origins in any of the original peoples of North and South America (including Central America), and who maintains tribal affiliation or community attachment

Asian: A person having origins in any of the original peoples of the Far East, Southeast Asia, or the Indian Subcontinent including, for example, Cambodia, China, India, Japan, Korea, Malaysia, Pakistan, the Philippine Islands, Thailand and Vietnam

Black or African American: A person having origins in any of the black racial groups of Africa. Terms such as "Haitian" or "Negro" can be used in addition to "Black or African American"

Native Hawaiian or Other Pacific Islander: A person having origins in any of the original peoples of Hawaii, Guam, Samoa, or other Pacific Islands

White: A person having origins in any of the original peoples of Europe, the Middle East, or North Africa

## Race Ethnicity Changes References to 'Arabic' will be removed from the Predefined report screens Any references to 'Arabic' will be removed from the MI-WIC Production reports The 'Arabic' population will still be captured under Race → White → Middle Eastern

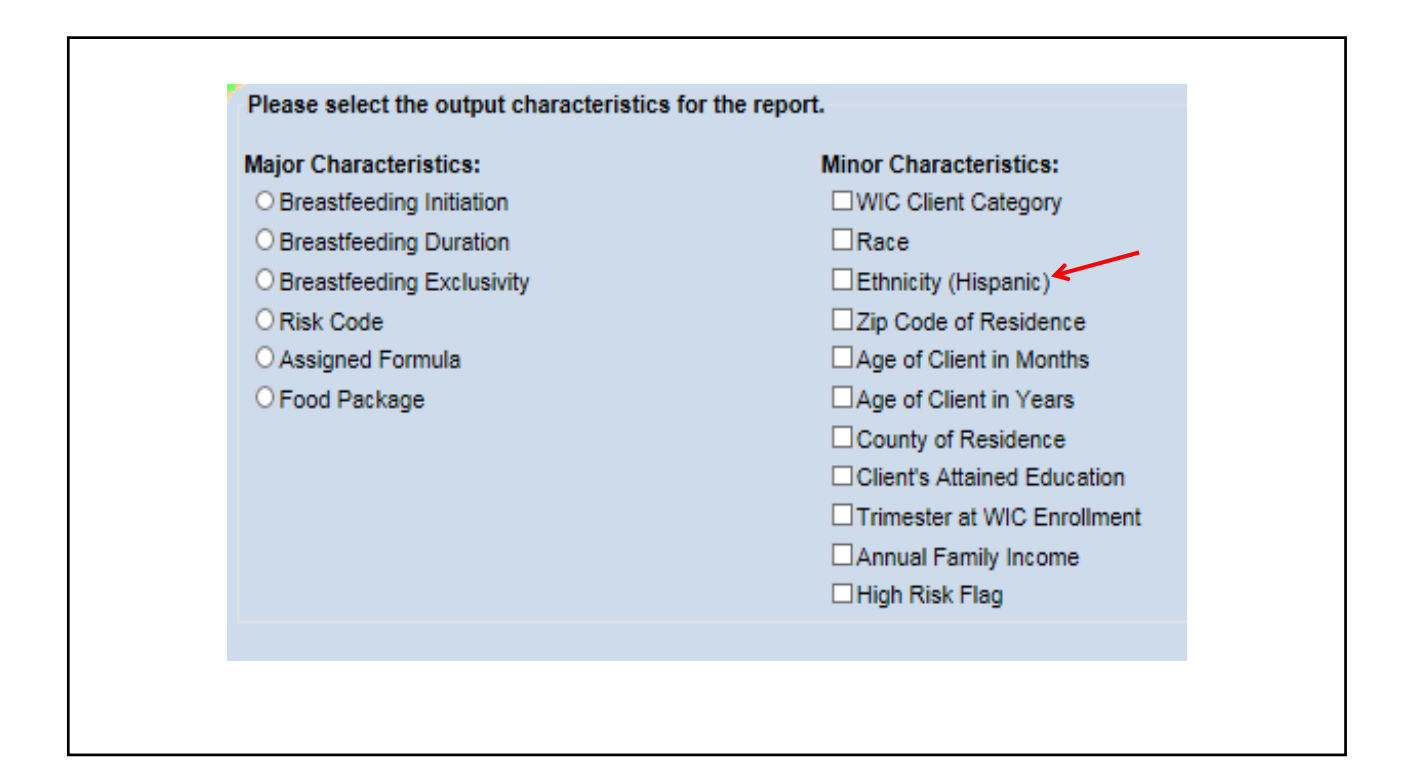

| Slander                        |
|--------------------------------|
| Ethnicity (Hispanic or Latino) |

|                                           |            | Racial     | Ethnic E   | nrollment by N  | faior Cat  | JOIN       |            |                    |  |
|-------------------------------------------|------------|------------|------------|-----------------|------------|------------|------------|--------------------|--|
|                                           |            | racial     | For th     | a Month of 01/  | 2018       | -Bory      |            |                    |  |
| monated Data: 01/30/2019                  |            |            | roru       | le Month of 01/ | 2010       |            |            |                    |  |
| merated Date: 01/30/2018                  |            |            |            |                 |            |            |            |                    |  |
| TEST AGENCY 1                             |            |            |            |                 |            |            |            |                    |  |
| Racial Category                           | Р          | В          | N          | Women Total     | I          | С          | WIC Total  | Hispanic or Latino |  |
| American Indian Or Alaskan Native         | 1          | 1          | 0          | 2               | 3          | 0          | 5          | 0                  |  |
| 96                                        | 6.25%      | 12.50%     | 0.00%      | 7.41%           | 17.65%     | 0.00%      | 8.33%      | 0.00%              |  |
| Asian                                     | 4          | 2          | 3          | 9               | 8          | 4          | 21         | 1                  |  |
| %                                         | 25.00%     | 25.00%     | 100.00%    | 33.33%          | 47.06%     | 25.00%     | 35.00%     | 20.00%             |  |
| Black or African American                 | 3          | 2          | 0          | 5               | 1          | 2          | 8          | 2                  |  |
| %                                         | 18.75%     | 25.00%     | 0.00%      | 18.52%          | 5.88%      | 12.50%     | 13.33%     | 40.00%             |  |
| Native Hawaiian Or Other Pacific Islander | 5          | 0          | 0          | 5               | 1          | 0          | 6          | 0                  |  |
| %                                         | 31.25%     | 0.00%      | 0.00%      | 18.52%          | 5.88%      | 0.00%      | 10.00%     | 0.00%              |  |
| White                                     | 2          | 3          | 0          | 5               | 4          | 9          | 18         | 2                  |  |
| %                                         | 12.50%     | 37.50%     | 0.00%      | 18.52%          | 23.53%     | 56.25%     | 30.00%     | 40.00%             |  |
| Other<br>%                                | 1<br>6.25% | 0<br>0.00% | 0<br>0.00% | 1<br>3.70%      | 0<br>0.00% | 1<br>6.25% | 2<br>3.33% | 0<br>0.00%         |  |
| Total                                     | 16         | 8          | 3          | 27              | 17         | 16         | 60         | 5                  |  |
| 10(a)                                     | 10         | ٥          | ,          | 21              | 17         | 10         | 00         | ,                  |  |

|                               |                                   |       | Michigan W                   | IC Program                             |       |       |                  | Page 1                | f1 |
|-------------------------------|-----------------------------------|-------|------------------------------|----------------------------------------|-------|-------|------------------|-----------------------|----|
|                               |                                   | Pa    | rticipation by               | Category/Rac                           | e     |       |                  |                       |    |
| Generated Date: 01/30/2018    |                                   |       | For the Mon                  | th of 12/2017                          |       |       |                  |                       |    |
| TEST AGENCY 1                 |                                   |       |                              |                                        |       |       |                  |                       |    |
| Category                      | Amer. Indian or<br>Alaskan Native | Asian | Black or African<br>American | Native Hawaii or<br>Other Pacific Isl. | White | Other | Total<br>Clients | Hispanic<br>or Latino |    |
| IBE Infant BF Exclusively     | 0                                 | 0     | 0                            | 0                                      | 1     | 0     | 1                | 0                     |    |
| Total Infants                 | 0                                 | 0     | 0                            | 0                                      | 1     | 0     | 1                | 0                     |    |
| C1 Child Age 1                | 0                                 | 0     | 0                            | 0                                      | 1     | 0     | 1                | 0                     |    |
| C2 Child Age 2                | 0                                 | 0     | 0                            | 0                                      | 1     | 0     | 1                | 0                     |    |
| C3 Child Age 3                | 0                                 | 0     | 0                            | 0                                      | 1     | 0     | 1                | 0                     |    |
| C4 Child Age 4                | 0                                 | 0     | 0                            | 0                                      | 1     | 0     | 1                | 0                     |    |
| Total Children                | 0                                 | 0     | 0                            | 0                                      | 4     | 0     | 4                | 0                     |    |
| BE Woman BF Exclusively       | 0                                 | 0     | 0                            | 0                                      | 1     | 0     | 1                | 0                     |    |
| NPP Non-Lactating Post-Partum | 0                                 | 1     | 0                            | 0                                      | 0     | 0     | 1                | 0                     |    |
| PG Woman Pregnant             | 0                                 | 1     | 0                            | 0                                      | 1     | 1     | 1                | 0                     |    |
| Total Women                   | 0                                 | 2     | 0                            | 0                                      | 2     | 1     | 3                | 0                     |    |
| LA Total:                     | 0                                 | 2     | 0                            | 0                                      | 7     | 1     | 8                | 0                     |    |

### Security Enhancements

- The following changes have been made to improve efficiency and make screens user friendly
- Changes have been made to:
  - User Access Request screen
  - Role / Monitor Review
  - User Supervisor screen
  - System generated Emails

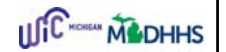

|              | igan WIC 🛛 🔍 🔜 |              |                 |                                    |                             |                              |                     |         |                   |  |
|--------------|----------------|--------------|-----------------|------------------------------------|-----------------------------|------------------------------|---------------------|---------|-------------------|--|
| Scheduli     | ng Tasks       | er Access Re | quests          |                                    |                             |                              |                     |         |                   |  |
|              | Setup          | User ID*     | User Name       | Request Status<br>(Approved/Denied | Access<br>Effective<br>Date | Access<br>Expiration<br>Date | Termination<br>Date | Phone # | Email 🔨           |  |
| Staff Inform | nation         | Mcnamara, J  | Jennifer Mcna   | APPROVED                           | 10/22/2015                  | 1/1/2018                     |                     |         |                   |  |
| User Agen    | cies           | Breaugh, Je  | Jeanette Brea   | APPROVED                           | 10/22/2015                  | 12/30/2100                   | 12/22/2017          |         |                   |  |
| State Leve   | Roles          | Leslie, Ann  | Ann Leslie      | APPROVED                           | 10/22/2015                  | 12/30/2100                   |                     |         |                   |  |
| Create Tra   | ining Clients  | Selman, Lac  | Lacey Selman    | APPROVED                           | 10/22/2015                  | 12/30/2100                   | 4/27/2016           |         | lisa.robertson@3: |  |
| Monitor/Re   | view Roles     | Brown, Suzy  | Suzy Brown      | APPROVED                           | 10/22/2015                  | 12/30/2100                   | 4/27/2016           |         |                   |  |
|              |                | Oberdick, La | Laurel Oberdick | APPROVED                           | 10/22/2015                  | 12/30/2100                   | 4/27/2016           |         |                   |  |
| Agency/C     | linic Setup    | Kimmerer, J  | Jaime Kimmer    | APPROVED                           | 10/22/2015                  | 12/30/2100                   | 4/27/2016           |         |                   |  |
| Breast       | Pumps          | Diehl, Ginge | Ginger Diehl    | APPROVED                           | 10/22/2015                  | 12/30/2100                   | 4/27/2016           |         |                   |  |
| Time         | Study          | Schnautz, M  | Marsha Schna    | APPROVED                           | 10/22/2015                  | 12/30/2100                   | 4/27/2016           |         |                   |  |
|              | FDFOUL         | Langley, Sh  | Sharon Langley  | APPROVED                           | 10/22/2015                  | 12/30/2100                   | 4/27/2016           |         |                   |  |
| Project      | FRESH          | Ostrander, A | Allison Ostran  | APPROVED                           | 10/22/2015                  | 12/30/2100                   | 4/27/2016           |         |                   |  |
| Project FF   | RESHEBT        | Allison, Reb | Rebecca Allison | APPROVED                           | 10/22/2015                  | 12/30/2100                   | 4/27/2016           |         |                   |  |
| Data Ma      | ntenance       | Winn, Frede  | Frederick Winn  | APPROVED                           | 10/22/2015                  | 12/30/2100                   | 4/27/2016           |         |                   |  |
|              | off            | Wilmot, Jan  | Jane Wilmot     | APPROVED                           | 10/22/2015                  | 12/30/2100                   | 4/27/2016           |         | tony.jackson@3si  |  |
|              |                | Kathy, Truss | Trussell Kathy  | APPROVED                           | 10/22/2015                  | 12/30/2100                   |                     |         | ~                 |  |
|              |                | < Î          |                 | 10000100                           | 10/00/00/5                  | *******                      |                     |         | >                 |  |
|              |                | Add          |                 |                                    |                             |                              |                     |         |                   |  |
|              |                |              |                 |                                    |                             |                              |                     |         |                   |  |
|              |                |              |                 |                                    |                             |                              |                     |         |                   |  |

|                      | Use        | r Access Requests                   |                             |                              |                     |             |                      |                    |              |
|----------------------|------------|-------------------------------------|-----------------------------|------------------------------|---------------------|-------------|----------------------|--------------------|--------------|
| Scheduling Tasks     |            |                                     |                             |                              |                     |             |                      | $\sim$             |              |
| User Setup           | me         | Request Status<br>(Approved/Denied) | Access<br>Effective<br>Date | Access<br>Expiration<br>Date | Termination<br>Date | Phone #     | Email                | Agency<br>Selected | Supe 🔨       |
| Staff Information    |            | renaing                             |                             |                              |                     | (454) 145-3 | snyam.kamisetty@     | District Health    | . Amrutna,   |
| User Agencies        | ak         | Approved                            | 3/31/2017                   | 4/26/2018                    |                     | (410) 946-1 | ilakkiya.rajakumar   | District Health    | . Release, I |
| State Level Roles    | ase        | Approved                            | 1/1/2017                    | 1/1/2020                     |                     | (334) 224-2 |                      | District Health    | . Release, I |
| LA Roles             | jak        | Approved                            | 4/6/2017                    | 4/30/2018                    | 4/6/2017            | (410) 946-1 | ilakkiya, rajakumar  | District Health    | . Rajakuma   |
| Monitor/Review Roles | Test       | Approved                            | 12/21/2017                  | 12/21/2018                   | 12/21/2018          | (443) 741-8 | rama.kodamanchili    | District Health    | . Amrutha,   |
|                      | ag         | Approved                            | 9/26/2017                   | 12/31/2019                   |                     | (517) 241-3 | Spagnuoloa@michi     | District Health    | . Rajakuma   |
| Agency/Clinic Setup  |            | Approved                            | 1/16/2016                   | 1/16/2019                    |                     | (443) 741-8 | rama.kodamanchili    | District Health    | . Kodaman    |
| Broast Dumps         | rgt        | APPROVED 🔄                          | 10/22/2015                  | 12/30/2100                   |                     |             |                      | District Health    | . Test, Fix  |
| Dieast Pullips       | ۱ <b>ا</b> | Approved                            | 10/22/2015                  | 12/30/2100                   |                     |             |                      | District Health    | . Rajakuma   |
| Time Study           | es         | Denied                              | 10/22/2015                  | 12/30/2100                   |                     |             |                      | District Health    | . Rajakuma   |
| Project FRESH        |            | Pending                             |                             |                              |                     | (454) 145-3 | shyam.kamisetty@     | District Health    | . Amrutha,   |
| Drojost EDESH EBT    | Ila        | APPROVED                            | 10/1/2017                   | 10/1/2020                    |                     | (443) 888-2 | ilakkiya.rajakumar   | District Health    | . Rajakuma   |
| Hoject RESITED       |            | Approved                            | 10/7/2016                   | 10/12/2017                   |                     | (517) 241-0 | mary.madanu@3sig     | District Health    | . Staff Test |
| Data Maintenance     | uz         | Approved                            | 4/6/2017                    | 6/15/2018                    |                     | (443) 765-4 | julio.delacruz@3sig  | District Health    | . Staff Test |
| Logoff 🕠             | ning       | Approved                            | 9/22/2017                   | 9/22/2018                    |                     | (521) 241-3 | miwictraining1@gm    | District Health    | . Test, Nan  |
|                      | SS         | Approved                            | 4/30/2018                   | 12/19/2017                   | 12/19/2017          | (353) 656-5 | lisa.robertson@3sig  | District Health    | . Kodaman    |
|                      |            |                                     |                             |                              |                     |             |                      |                    | >            |
|                      |            | Add                                 |                             |                              |                     |             |                      |                    |              |
|                      |            |                                     |                             |                              |                     |             |                      |                    |              |
|                      |            |                                     |                             |                              |                     |             |                      |                    |              |
|                      |            |                                     |                             |                              |                     |             |                      |                    |              |
|                      |            |                                     |                             |                              |                     |             | Histor               | v Save             | Cancel       |
|                      |            |                                     |                             |                              |                     |             | That                 | 3000               | Calicer      |
| Version: 7.8.0.31    |            |                                     |                             |                              | TESTF1234           | 010000      | District Health Depa | rtment No. 2       | miwics       |

### User Access Request When a LA Coordinator/ supervisor logs into this screen, all users (all statuses) within that LA will be displayed, irrespective of supervisor But, only the supervisor displayed in will be 'Supervisor ID' column will be able to make changes to the row At the State Level, Supervisors will be able to view and work with only staff members who have chosen them as Supervisors

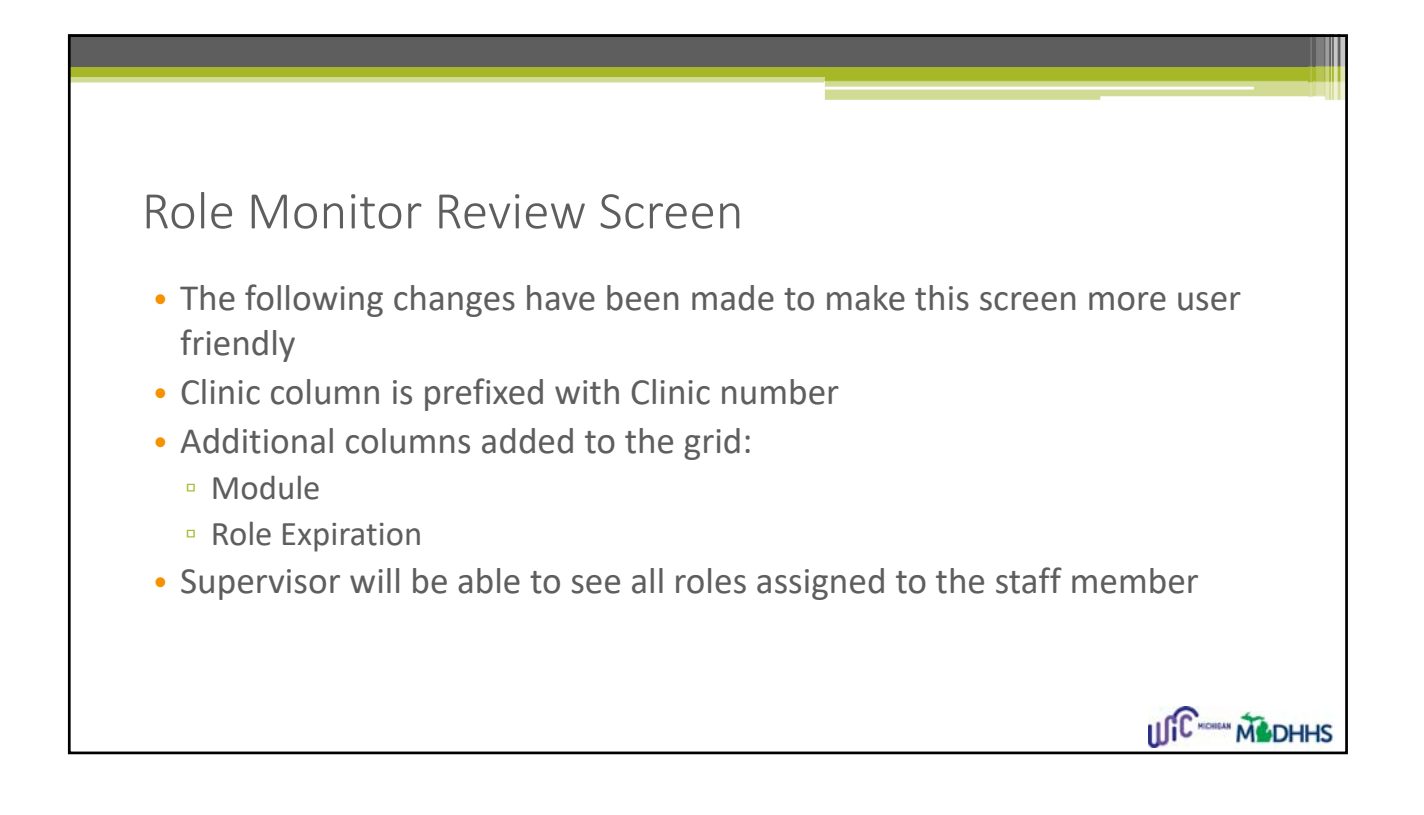

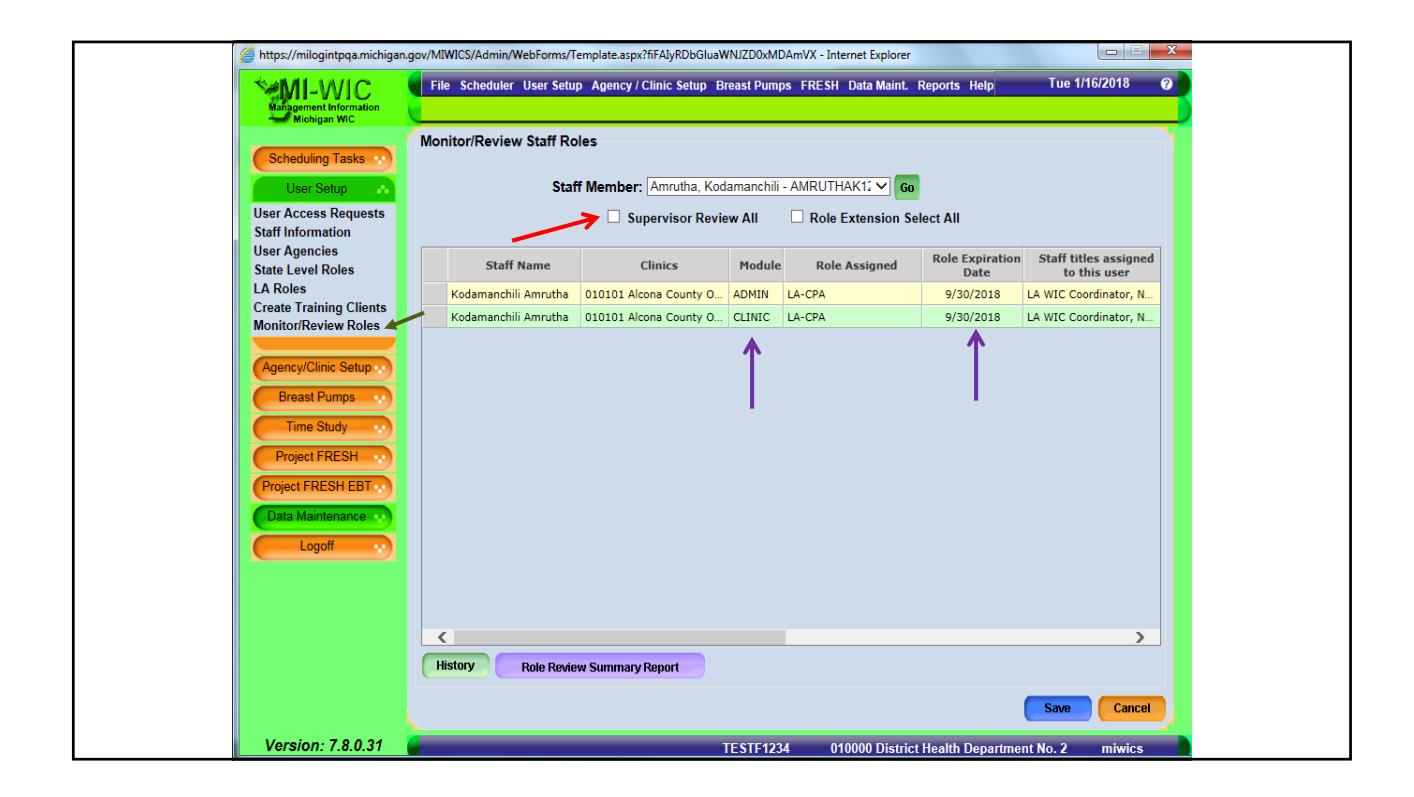

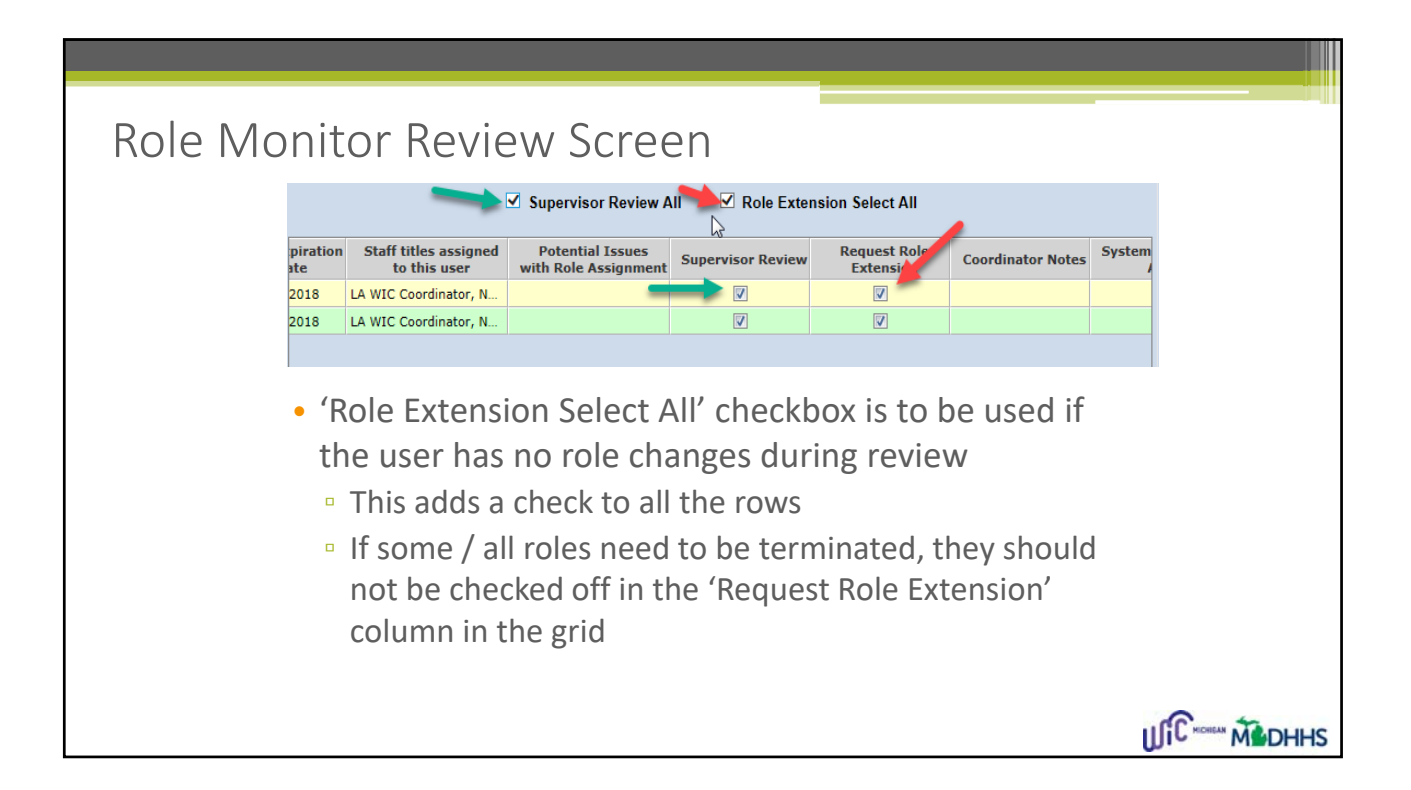

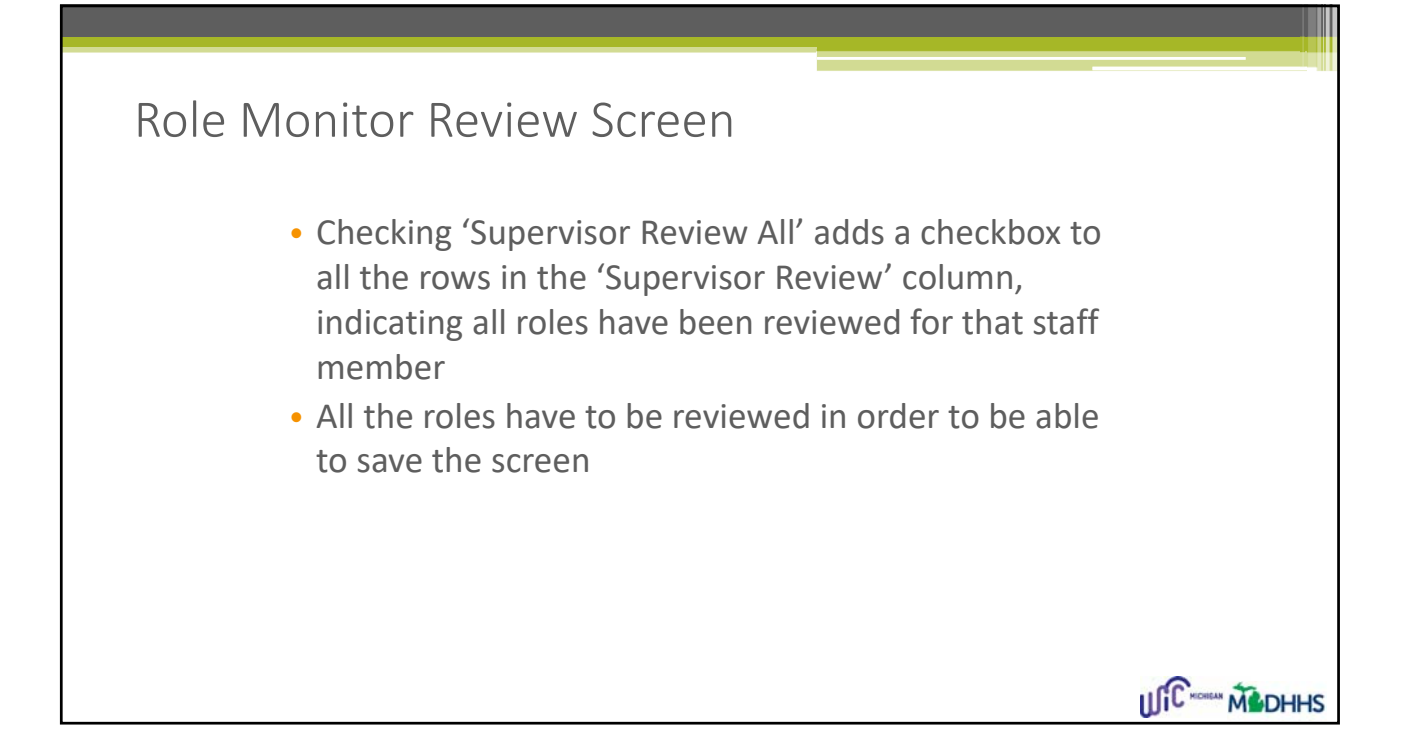

| Project FRESH EBT |                 |               |                        |                             |                    |                    |                     |             |
|-------------------|-----------------|---------------|------------------------|-----------------------------|--------------------|--------------------|---------------------|-------------|
|                   |                 | Module        | Role                   | Clinic                      | Effective<br>Date  | Expiration<br>Date | Termination<br>Drie | Max<br>Days |
| Data Maintenance  |                 | ADMIN         | LA-CPA                 | 010101 Alcona County Office | 1/17/2018          | 9/30/2018          |                     | 365         |
| Logoff            |                 | ADMIN         | LA-BP Inventory Mainte | 989801 Test Clinic 2        | 1/16/2018          | 9/30/2018          |                     | 365         |
|                   |                 | CLINIC        | LA-CPA                 | 010101 Alcona County Office | 9/15/2017          | 9/30/2018          |                     | 365         |
|                   |                 | CLINIC        | LA-Class III RD        | 010110 ACS Test Build 1     | 12/11/2017         | 9/30/2018          |                     | 365         |
|                   |                 | CLINIC        | LA-CPA                 | 989801 Test Clinic 2        | 18/2018            | 9/30/2018          |                     | 365         |
|                   |                 |               |                        |                             |                    | History            | Save                | Cancel      |
| Version: 7.8.0.32 |                 |               |                        | KODURB                      | 000000 \$          | tate Agency        |                     | miwics      |
| Jul 31<br>currei  | <sup>st</sup> , | the o<br>year | expiration             | will be Sept                | 30 <sup>th</sup> c | of the             |                     |             |

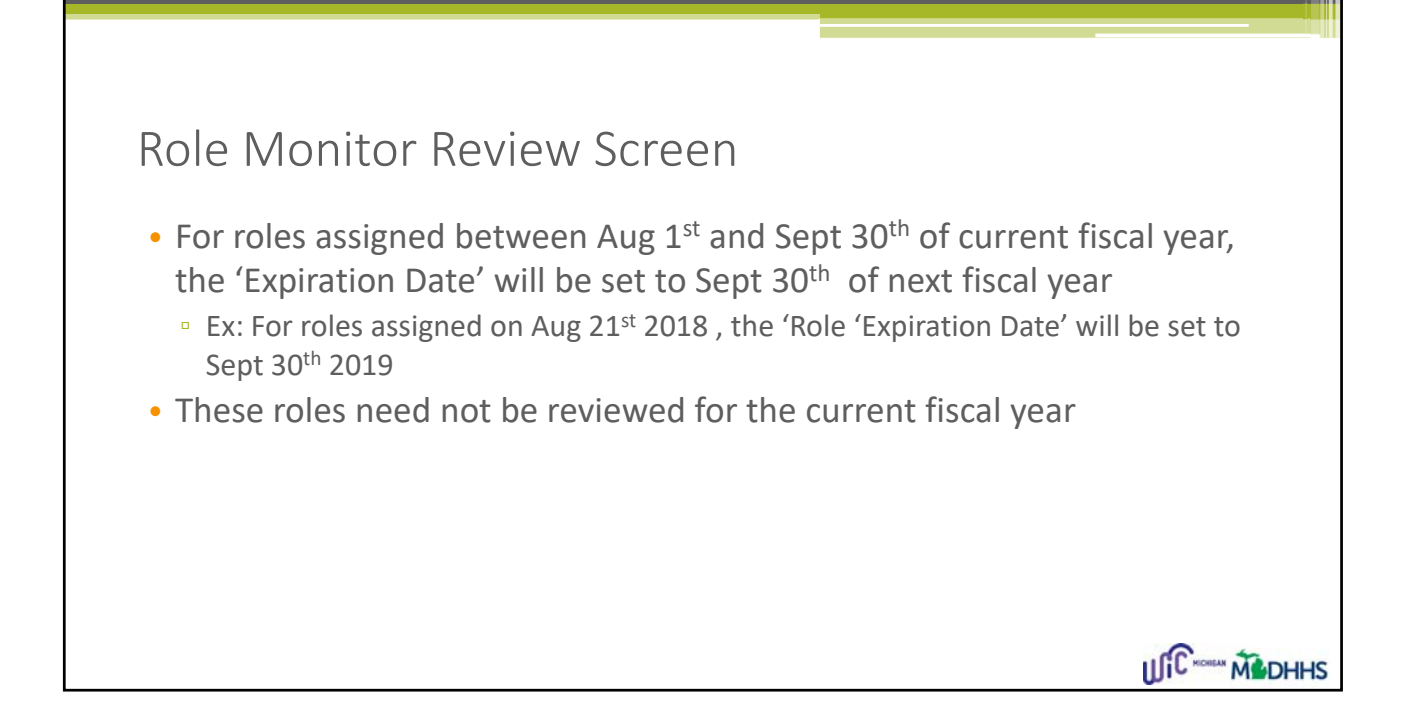

| Role<br>• Ad | e Review Reports<br>min Module→ Reports                                                                                                    | ;<br>→ Role Review                                                         | Summary Report             |                        |
|--------------|----------------------------------------------------------------------------------------------------|----------------------------------------------------------------------------|----------------------------|------------------------|
|              | Role Review Summary Report       State       Local Agency       Clinic       Staff       Staff Roles:       All roles       Only roles for current fiscal year | State<br>Local Agency<br>Clinic<br>Staff<br>Staff Roles:<br>Review Status: | Role Review Summary Report |                        |
| • All        | ows user to filter by Sta                                                                                                    | ff Roles and Re                                                            | view status to run the re  | port<br>С ····· Madhhs |

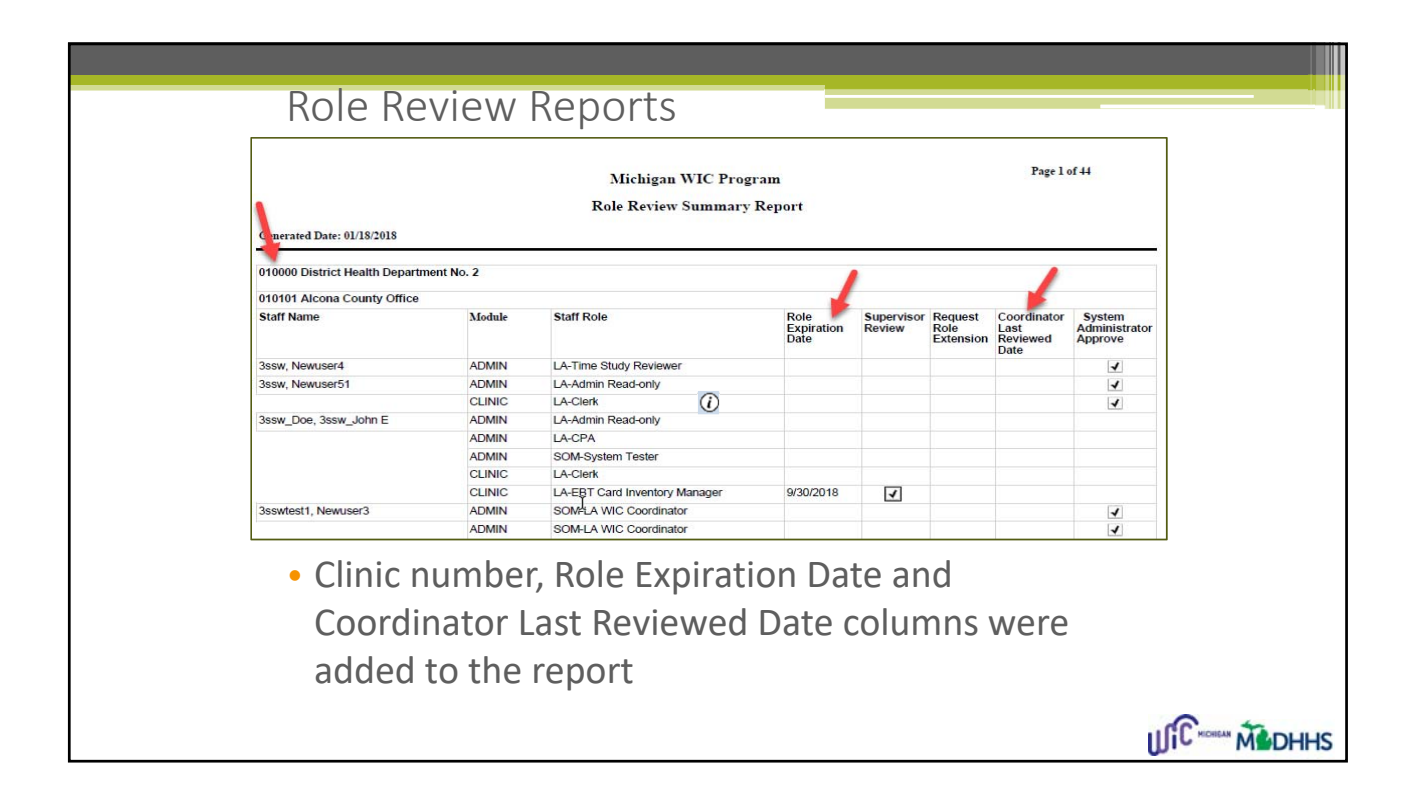

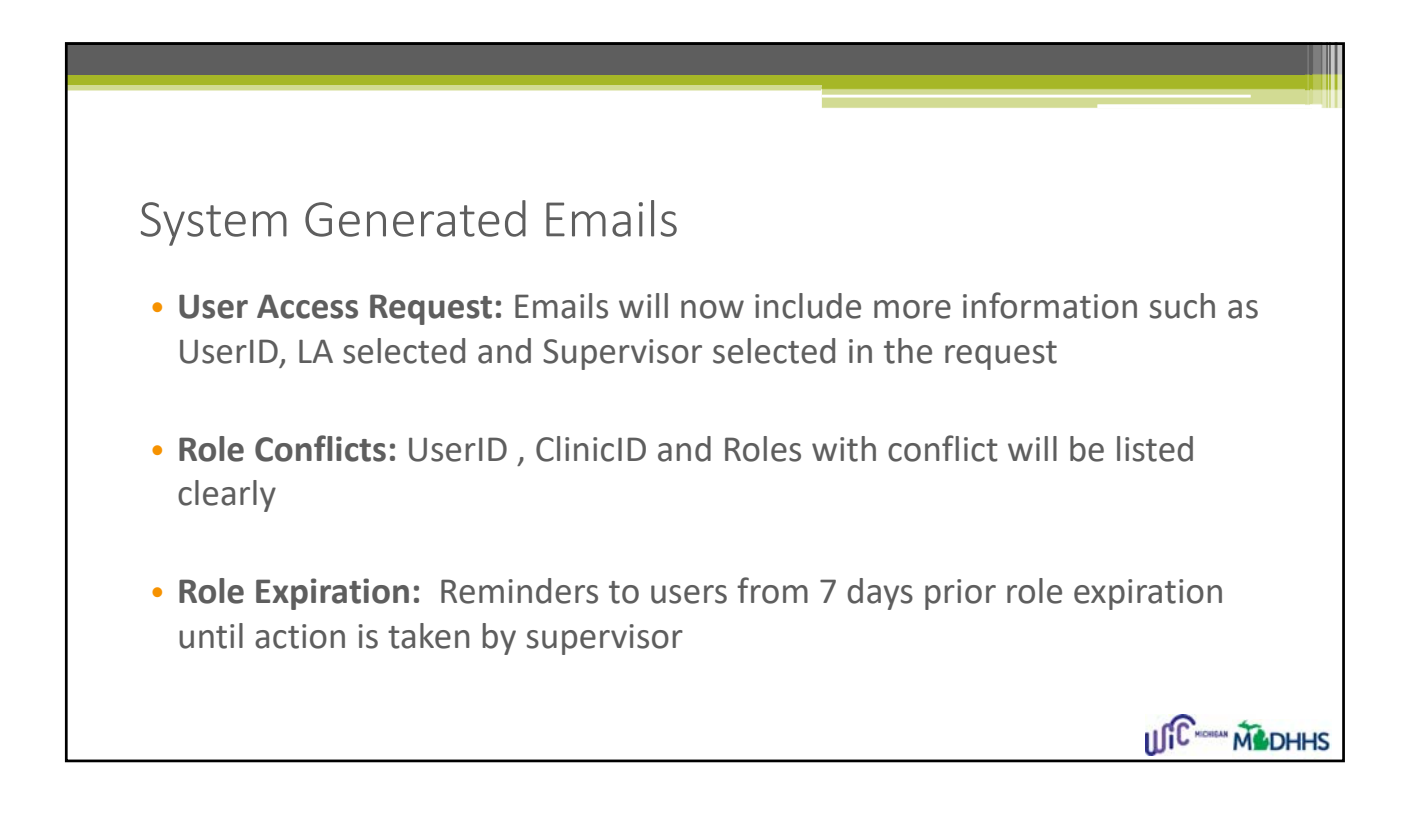

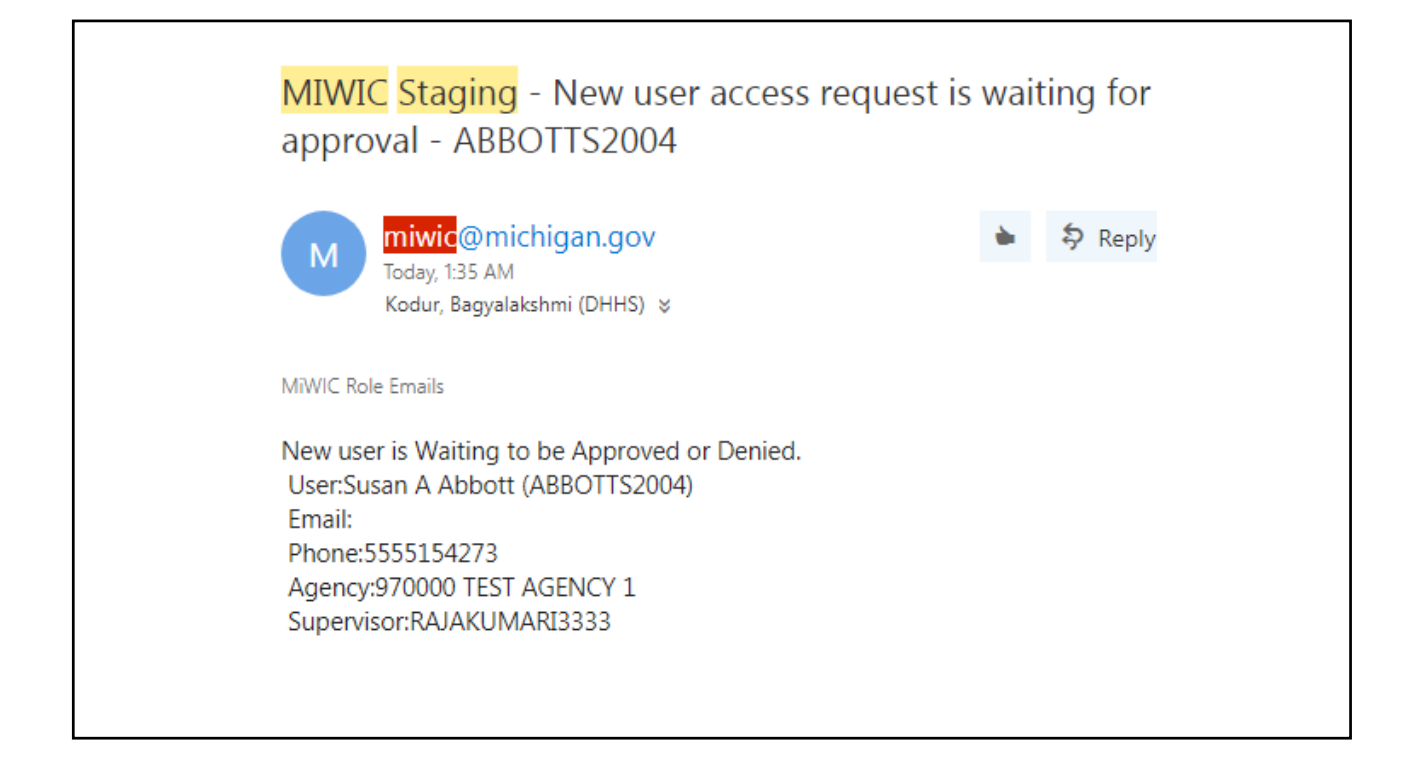

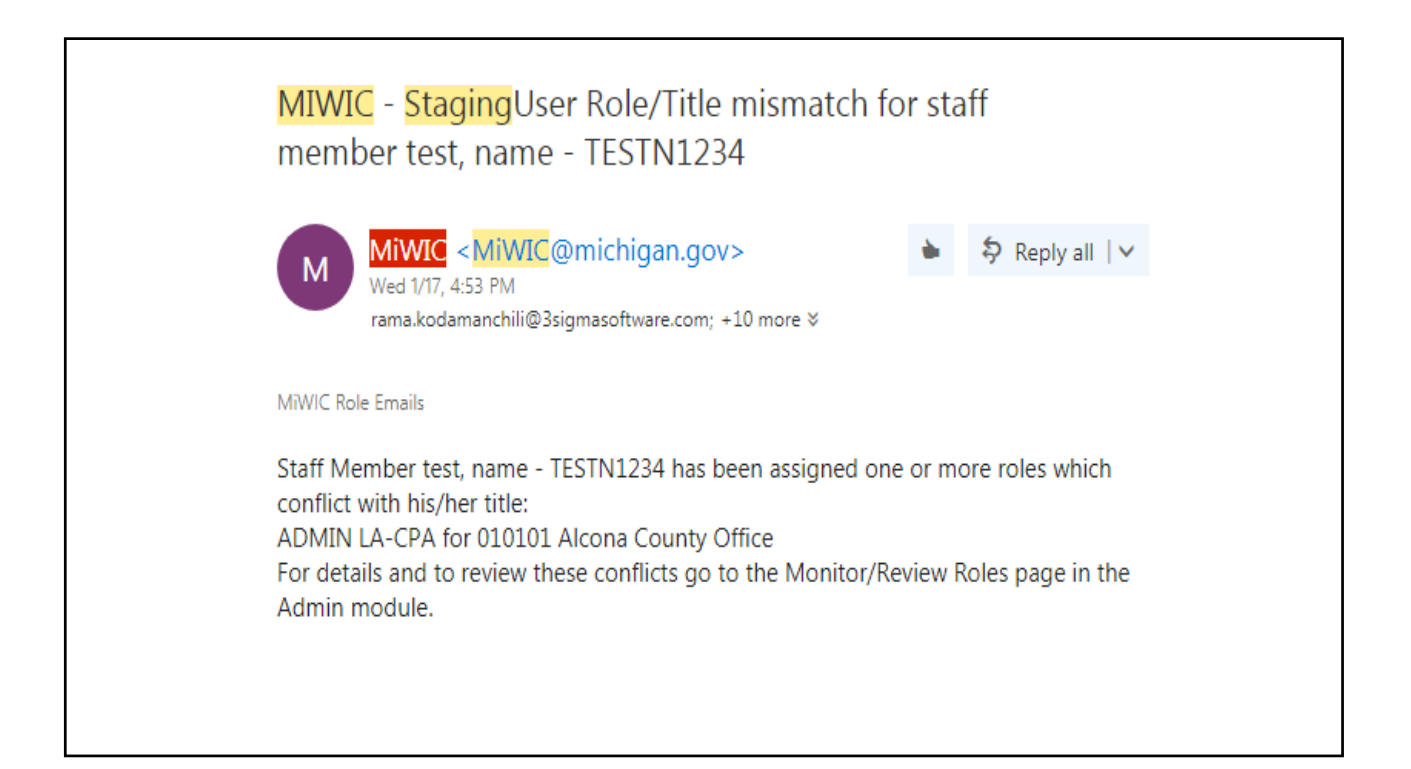

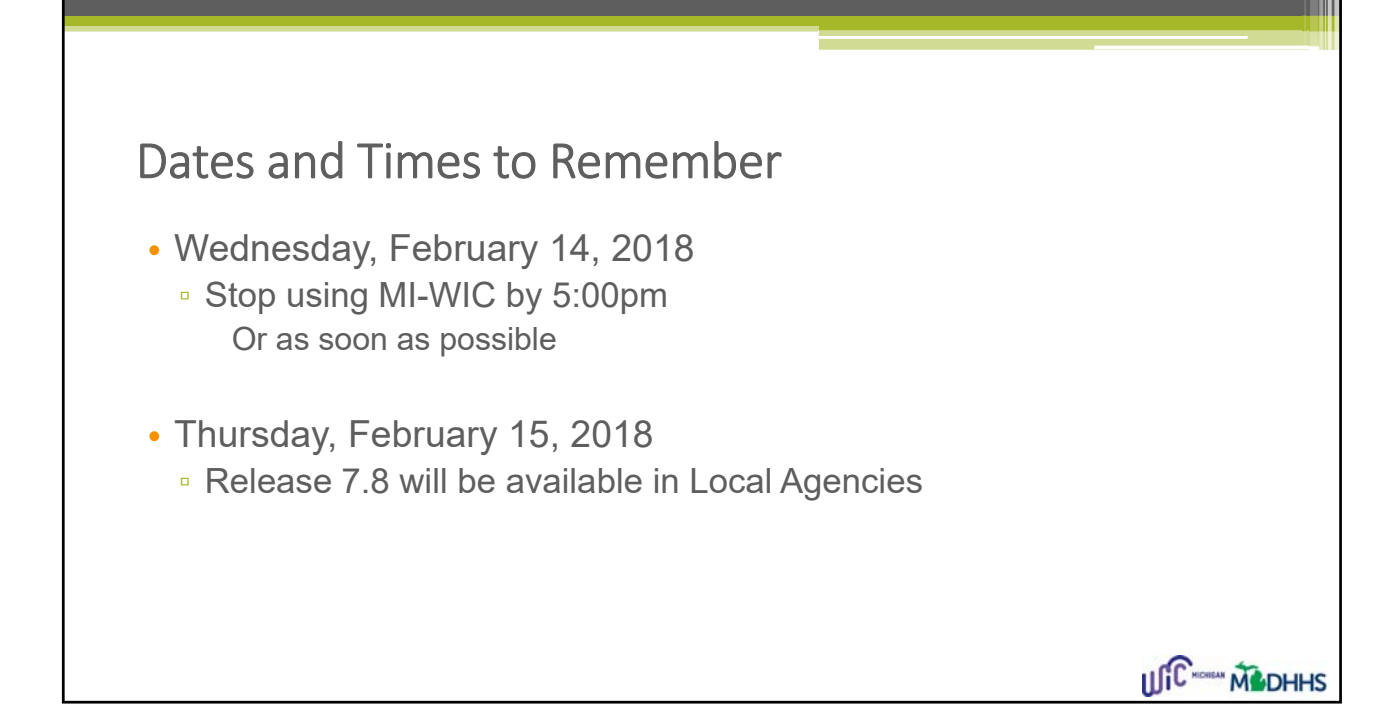

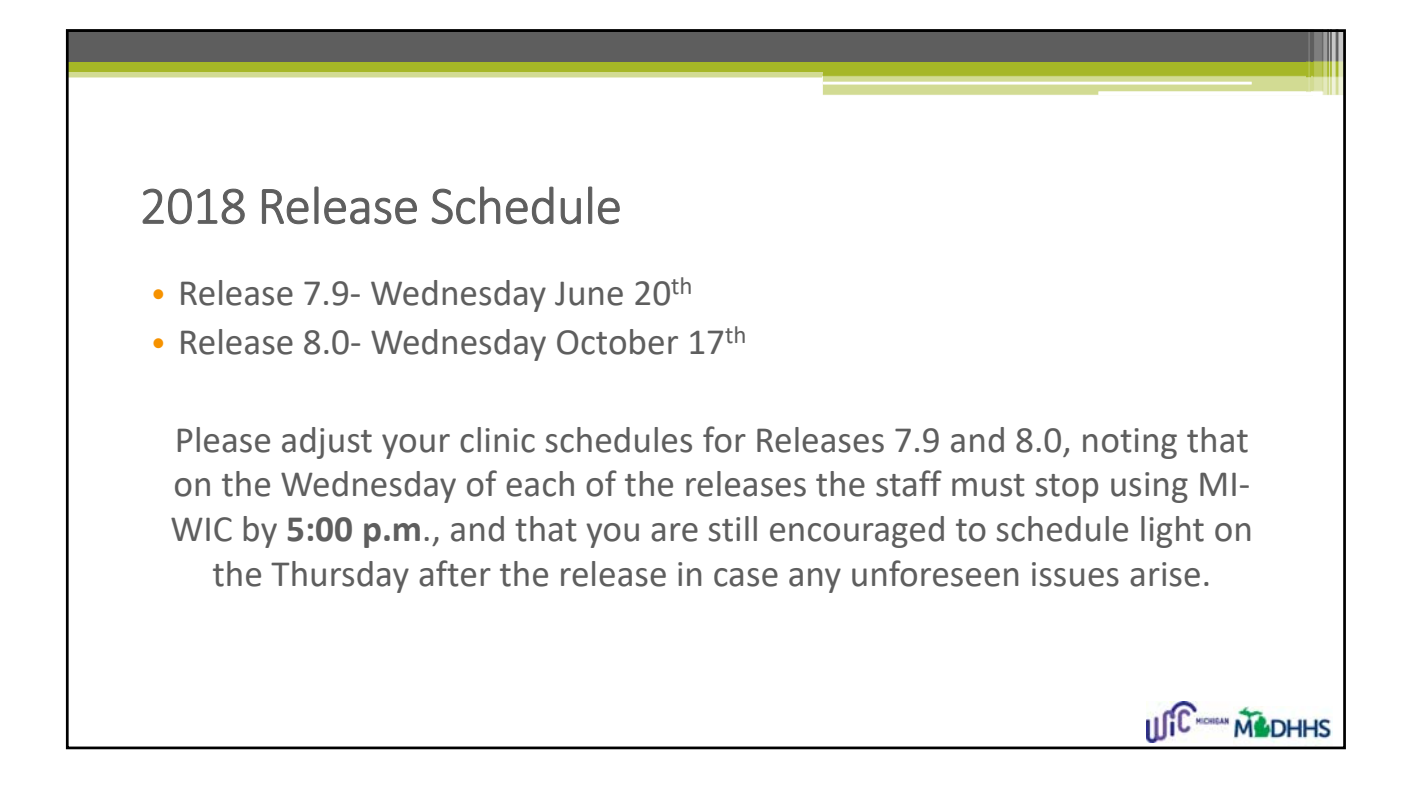

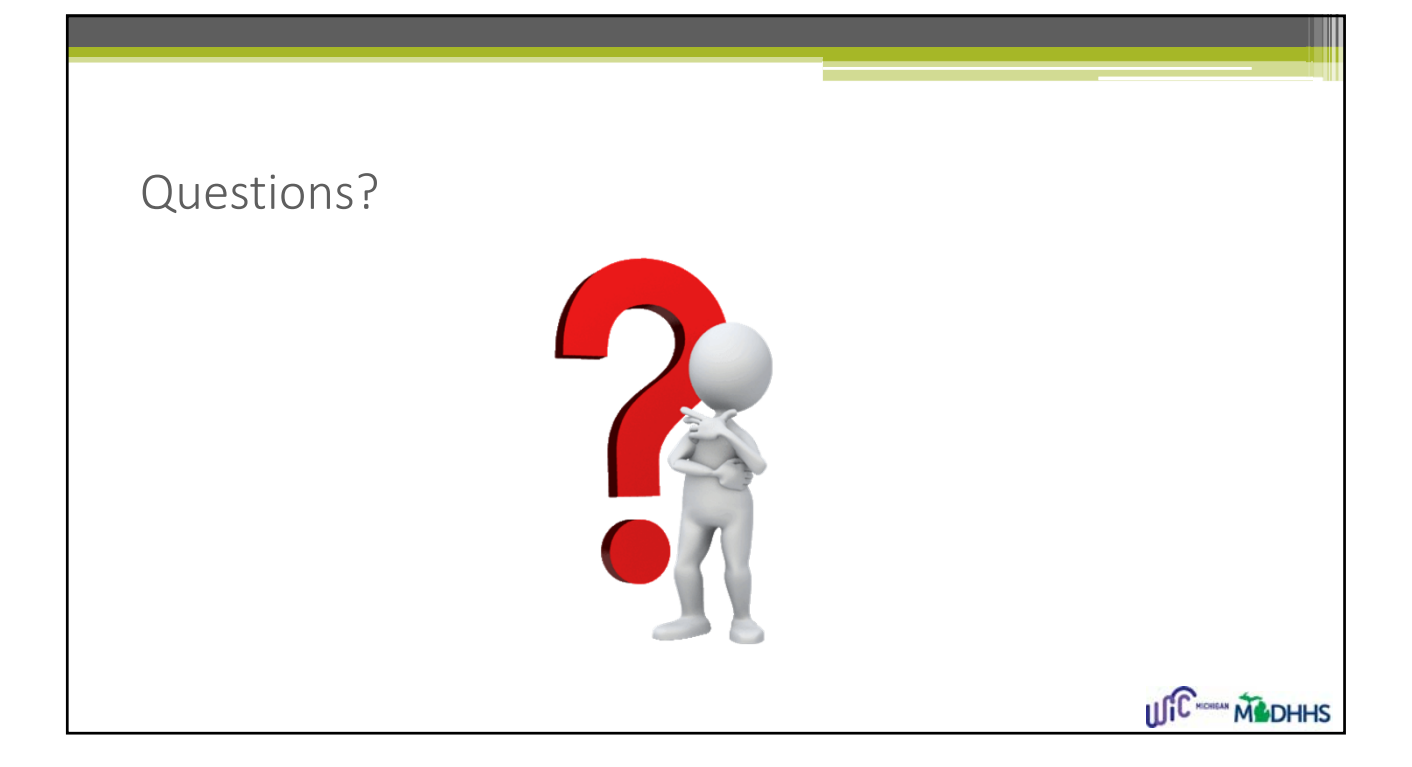

### Thank you for all you do for WIC! If there are further questions, please contact Kevin Sarb, RDN, MS, MBA Kristina Ressler, MPH Bagya Kodur, MS Consultant- Nutrition and Food WIC Requirement Coordinator WIC Report Specialist Management Ph: 517-335-5633 Ph: 517-241-2116 Ph: 517-241-4404 Email: ResslerK@Michigan.gov Email: KodurB@Michigan.gov Email: SarbK@Michigan.gov ILIC HOMEN MEDHHS